## Návod pro registraci ve webové aplikaci

1) v internetovém prohlížeči otevřít stránku https://dotace-lidskaprava.vlada.cz, měla by se objevit tato stránka:

|                                                  | The set of the set of the set of |                   |
|--------------------------------------------------|----------------------------------------------------------------------------------------------------|-------------------|
| ← ⊖ 🛒 🚳 https://dotace-lidskaprava.vlada.cz/     | P → A C S Informační systém pro sprá… ×                                                                                                    | ☆ ☆ ۞             |
| Soubor Úpravy Zobrazit Oblíbené položky Nástroje | Nápověda                                                                                                    |                   |
| Úfad vlády České republiky 🔇 🏐 🎁                 | Informační systém pro správu dotačních řízení Úřadu vlády České republiky                                                                                                    |                   |
|                                                  |                                                                                                    | S E D V I S       |
|                                                  |                                                                                                    | J L R V I J       |
|                                                  |                                                                                                    | 2                 |
|                                                  |                                                                                                    | 1                 |
|                                                  |                                                                                                    | Přihlásit         |
|                                                  |                                                                                                    | Menu:             |
|                                                  |                                                                                                    |                   |
|                                                  |                                                                                                    |                   |
|                                                  | /íteite v Informačním svstému pro správu dotačních řízení                                                                                                    |                   |
|                                                  | Úřadu vlády České republiky                                                                                                    |                   |
|                                                  |                                                                                                    | Registrace        |
| Co nejdříve?                                     |                                                                                                    | 2.                |
| Pokud chcete po<br>vyhlášení jakého              | idavat navrný projektu v ramci aktualné vyniasených dotácních nzení a maté jiz vytvorenou registraci z minulých let<br>Jkoliv dotačního titulu, přihlaste se pomocí Vašeho uživatelského jména (e-mail uvedený při registraci) a Vašeho hesla.                                                                                                    | Zapomenuté hesio  |
| Pokud si již heslo                               | o nepamatujete, klikněte na tlačítko "Zapomenuté heslo" a nechte si heslo znovu zaslat.                                                                                                    |                   |
| Pokud ještě svo                                  | ji registraci nemáte vytvořenu, je třeba se nejdříve zaregistrovat. Klikněte tedy na tlačítko "Registrace", vyplňte                                                                                                    |                   |
| požadované úda<br>potvrdite Vači re              | je, registraci odešlete a vyčkejte, než obdržite aktivační e-mail. Tento e-mail obsahuje odkaz, jehož prostřednictvím<br>spistraci a na základě tohoto potvrzení Vám hude vytvořen užívatelský účet. V tom okamžiku Vám již nic nehrání v                                                                                                    | lechnicka podpora |
| přihlášení do sys                                | tému.                                                                                                    |                   |
| Proč je vyžadov                                  | váno potvrzení registrace? Potvrzení registrace je vyžadováno z důvodu zvýšení bezpečnosti Vašich dat a celého                                                                                                    |                   |
| systému. Díky to                                 | muto mechanismu se nemůže nikdo cizí registrovat ani vystupovat pod Vaším jménem (e-mailem).                                                                                                    |                   |
|                                                  |                                                                                                    |                   |
|                                                  |                                                                                                    |                   |
|                                                  |                                                                                                    |                   |
|                                                  |                                                                                                    |                   |
|                                                  |                                                                                                    |                   |
|                                                  |                                                                                                    |                   |
|                                                  |                                                                                                    |                   |

2) dále je třeba kliknout na tlačítko "Registrace" v pravém sloupci:

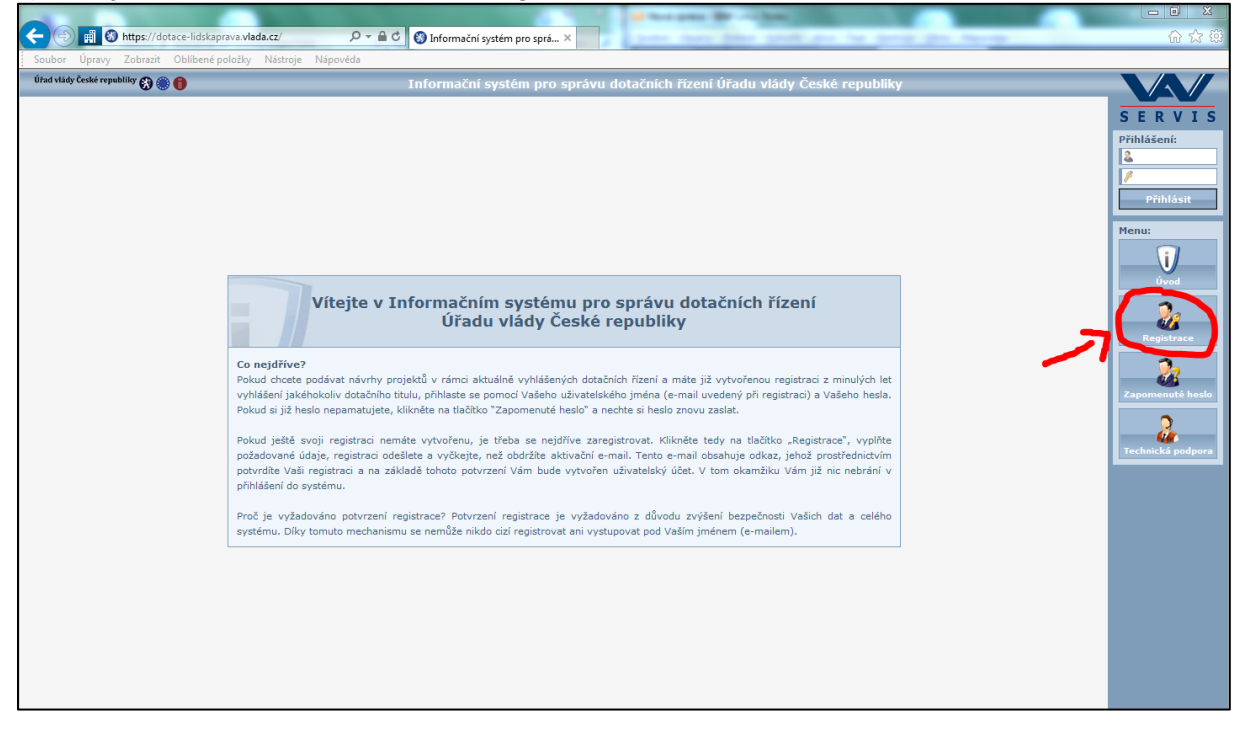

3) po kliknutí na tlačítko "Registrace" se zobrazí následující stránka s registračním formulářem:

|                                                        | North Routins, 5                                                                                                    |                       |                  |
|--------------------------------------------------------|----------------------------------------------------------------------------------------------------|-----------------------|------------------|
| Soubor Úpravy Zobrazit Oblíbené položky Nástroje Nánov | věda                                                                                                    |                       | \$\$ \$7 ft      |
| Úřad vlády České republiky 🚱 🋞 🌐                       | Informační systém pro správu dotačních řízení Úřadu v                                                                                                    | vlády České republiky |                  |
|                                                        | Registrace                                                                                                    |                       | SERVIS           |
|                                                        | 1. organizační pokyny                                                                                                    | ^                     | Přihlášení:      |
|                                                        | Zaznamenejte si prosím tento identifikátor: 298928D9. Tento identifikátor byl<br>vygenerován při vašem vstupu do registračního formuláře jako jedinečný.                                                                                                    |                       | 2                |
|                                                        | Podle tohoto údaje si tedy při aktivaci účtu budete moci ověřit, že se jedná o vámi<br>podanou žádost o registraci a nikoli o žádost, kterou podal někdo vaším jménem bez<br>vašeho vádomí.                                                                                                    |                       | Přihlásit        |
|                                                        | 2. údaje o uživateli                                                                                                    |                       | Menu:            |
|                                                        | Titul před jménem                                                                                                    |                       | Úvod             |
|                                                        | Jméno<br>Přijmení<br>Titul za jménem                                                                                                    |                       | Registrace       |
|                                                        | Společnost                                                                                                    |                       | Zapomenuté heslo |
|                                                        | Telefon Mobil                                                                                                    |                       | <u></u>          |
|                                                        | Přístupové jméno<br>Přístupové heslo                                                                                                    |                       |                  |
|                                                        | Potvrzení hesla                                                                                                    |                       |                  |
|                                                        | Opis kódu                                                                                                    |                       |                  |
|                                                        | 3. dokončení registrace                                                                                                    |                       |                  |
|                                                        | Registraci dokončite stisknutím tlačitka "Odeslat" ve spodní tlačitkové liště.<br>Po úspěšném odeslání žádosti o registraci vám bude zaslán aktivační e-mail, který<br>bude obsahovat aktivační odkaz, jehož prostřednictvím žádost o registraci aktivujete<br>a dojde k vytvořní uživatejského účtu. |                       |                  |
|                                                        | Odeslat Vyprázdnit                                                                                                    |                       |                  |

4) do formuláře vyplňte údaje o fyzické osobě, která za žadatele bude pracovat s webovou aplikací a bude sloužit jako kontaktní osoba pro komunikaci mezi Úřadem vlády a žadatelem/příjemcem. Nejedná se o údaje žadatele jakožto právnické osoby, ale údaje o osobě spravující žádost o dotaci. (Poznámka: modře označená pole jsou nepovinná, červeně označená pole jsou povinná; doporučujeme ale vyplnit všechna pole včetně nepovinných.)

5) po vyplnění minimálně povinných polí (ale doporučeno je vyplnit všechna pole) si údaje ještě jednou překontrolujte a pak klikněte na tlačítko "Odeslat", které se nachází dole na obrazovce.

6) po odeslání registračního formuláře se objeví následující obrazovka s informací, že Vaše žádost o registraci byla přijata a že obdržíte email s aktivačním odkazem:

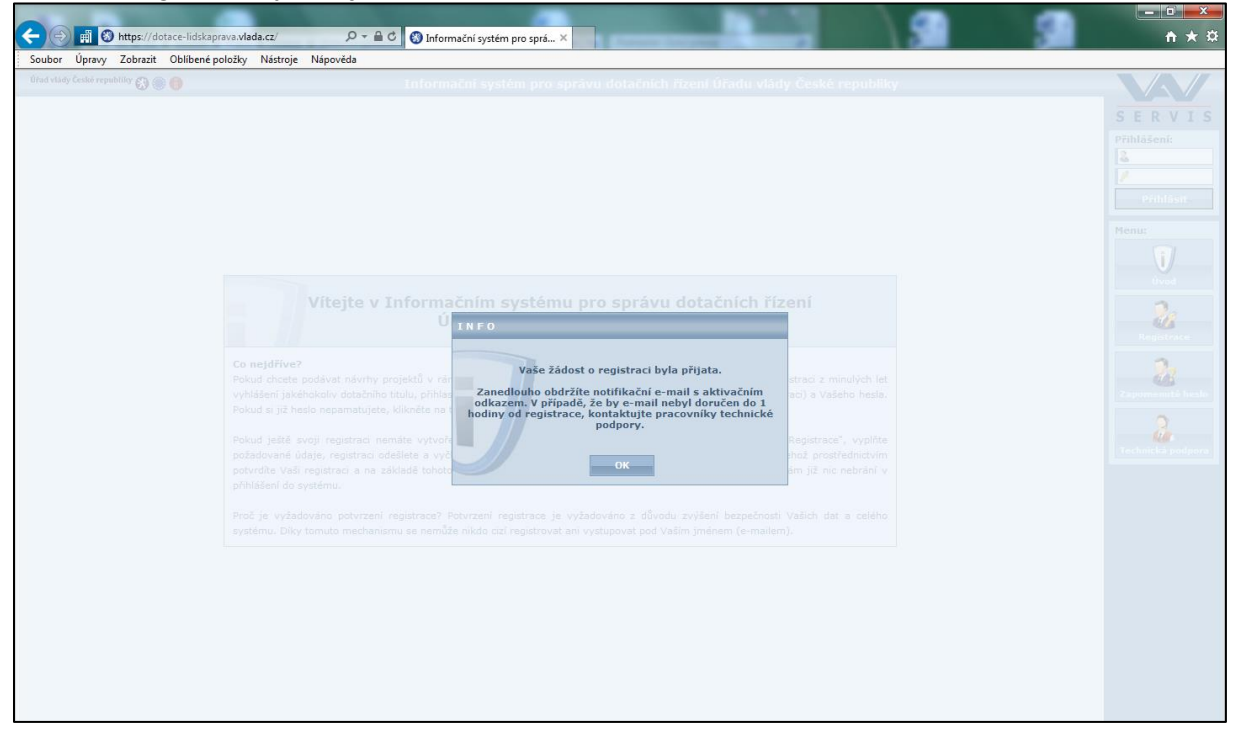

# 7) na emailovou adresu uvedenou v registračním formuláři Vám dojde email, který bude vypadat takto:

| dotace-lidskaprava@vlada.cz<br>Informační systém pro správu dotačních řízení Úřadu vlády České republiky<br>Dnes 26. 4. 2016, 15:39:34<br>Komu: Companyation                                                                                                    |
|----------------------------------------------------------------------------------------------------|
| Vážený uživateli,<br>dne <b>26.4.2016</b> v <b>15:38</b> byla vaším jménem podána žádost o registraci v<br>Informačním systému pro správu dotačních řízení Úřadu vlády České<br>republiky s následujícími údaji:                                                                                                    |
| ID registrace: 29B928D9<br>Titul před jménem:<br>Jméno: Construction Construction Const |
| Mobil:<br>Platnost žádosti do: <b>3.5.2016 15:38</b><br>Pokud byla tato žádost podána bez vašeho vědomí a souhlasu, kontaktujte<br>tým technické podpory na telefonním čísle <b>+420 607 661 411</b> nebo na<br>e-mailu <u>is@datapartner.cz</u> a pracovníci technické podpory tuto žádost o<br>registraci zablokují proti případnému zneužití.<br>V opačném případě pokračujte proklikem níže uvedeného odkazu. Tím<br>aktivujete vaši žádost o registraci a dojde k vytvoření vašeho uživatelského<br>účtu.                                                                                                    |
| https://dotace-lidskaprava.vlada.cz/appform/activateregistration.php?<br>id=29B928D9&token=5e328dd46ecb552043ce12ecddca8148f6920d1a<br>O aktivaci vaší žádosti o registraci a vytvoření vašeho uživatelského účtu<br>budete informováni opět na tuto e-mailovou adresu.<br>S pozdravem a přáním pěkného dne<br>tým technické podpory firmy dataPartner                                                                                                    |

8) poté je třeba potvrdit registraci kliknutím na odkaz uvedený v emailu:

|   | dotace-lidskaprava@vlada.cz<br>Informační systém pro správu dotačních řízení Úřadu vlády České republiky<br>Dnes 26. 4. 2016, 15:39:34<br>Komu:                                                                                                    |
|---|----------------------------------------------------------------------------------------------------|
|   |                                                                                                    |
|   | Vážený uživateli,                                                                                                    |
|   | dne <b>26.4.2016</b> v <b>15:38</b> byla vaším jménem podána žádost o registraci v<br>Informačním systému pro správu dotačních řízení Úřadu vlády České<br>republiky s následujícími údaji:                                                                                                    |
|   | ID registrace: 29B928D9<br>Titul před jménem:<br>Jméno: End<br>Příjmení: Edite:<br>Titul za jménem:                                                                                                    |
|   | Spolecnost:<br>E-mail: Telefon:<br>Mobil:                                                                                                    |
|   | Platnost žádosti do: <b>3.5.2016 15:38</b><br>Pokud byla tato žádost podána bez vašeho vědomí a souhlasu, kontaktujte<br>tým technické podpory na telefonním čísle <b>+420 607 661 411</b> nebo na<br>e-mailu <u>is@datapartner.cz</u> a pracovníci technické podpory tuto žádost o<br>registraci zablokují proti případnému zneužití.<br>V opačném případě pokračujte proklikem níže uvedeného odkazu. Tím<br>aktivujete vaši žádost o registraci a dojde k vytvoření vašeho uživatelského<br>účt |
| ( | https://dotace-lidskaprava.vlada.cz/appform/activateregistration.php?<br>id=29B928D9&token=5e328dd46ecb552043ce12ecddca8148f6920d1a                                                                                                    |
|   | O aktivaci vaší žádosti o registraci a vytvoření vašeho uživatelského účtu<br>budete informováni opět na tuto e-mailovou adresu.<br>S pozdravem a přáním pěkného dne<br>tým technické podpory firmy dataPartner                                                                                                    |

9) po kliknutí na odkaz se Vám objeví tato stránka s informací, že žádost o registraci byla úspěšně aktivována:

|                                  | August Manufault                                                                                                    |                   |
|----------------------------------|----------------------------------------------------------------------------------------------------|-------------------|
| < 🛞 📺 🚷 https://dotace-lidskaj   | prava.vlada.cz/index.php 🖉 A 🚔 🖒 🛞 Informační systém pro sprá… 🗴                                                               | 슈 ☆ 🌣             |
| Soubor Úpravy Zobrazit Oblibené  | položky Nástroje Nápověda                                                                                                    |                   |
| Úřad vlády České republiky 🚷 🋞 🍈 | Informační systém pro správu dotačních řízení Úřadu vlády České republiky                                                      |                   |
|                                  |                                                                                                    | CEDVIC            |
|                                  |                                                                                                    | SERVIS            |
|                                  |                                                                                                    | Prihlaseni:       |
|                                  |                                                                                                    |                   |
|                                  |                                                                                                    | Přihlásit         |
|                                  |                                                                                                    |                   |
|                                  |                                                                                                    | Menu:             |
|                                  |                                                                                                    | i/                |
|                                  |                                                                                                    | Úvod              |
|                                  |                                                                                                    | 0.                |
|                                  |                                                                                                    | Registrace        |
|                                  |                                                                                                    | 2                 |
|                                  |                                                                                                    |                   |
|                                  | Žádost o registraci byla úspěšně aktivována                                                                                    | Zapomenuté heslo  |
|                                  |                                                                                                    | 2                 |
|                                  | Žádost o registraci byla úspěšně aktivována a byl k ní vytvořen nový uživatelský účet. Nyní pokračujte přihlášením do systému. | Technická podpora |
|                                  |                                                                                                    |                   |
|                                  |                                                                                                    |                   |
|                                  |                                                                                                    |                   |
|                                  |                                                                                                    |                   |
|                                  |                                                                                                    |                   |
|                                  |                                                                                                    |                   |
|                                  |                                                                                                    |                   |
|                                  |                                                                                                    |                   |
|                                  |                                                                                                    |                   |
|                                  |                                                                                                    |                   |
|                                  |                                                                                                    |                   |
|                                  |                                                                                                    |                   |

10) na emailovou adresu uvedenou v registraci Vám přijde email s informací, že Vaše registrace byla aktivována. Email bude vypadat takto:

| 2 | dotace-lidskaprava@vlada.cz<br>Informační systém pro správu dotačních řízení Úřadu vlády České republiky<br>Dnes 26. 4. 2016, 15:54:17<br>Komu:                                                                                                    |
|---|----------------------------------------------------------------------------------------------------|
|   | Vážený uživateli,<br>dne 26.4.2016 v 15:53 byla aktivována vaše žádost o registraci a vytvořen váš<br>uživatelský účet v Informačním systému pro správu dotačních řízení Úřadu<br>vlády České republiky s následujícími údaji:<br>ID registrace: 298928D9<br>Titul před jménem:<br>Jméno: |
|   | Rychlá odpověď                                                                                                    |

### NÁVOD NA NASTAVENÍ SDÍLENÍ PROJEKTU V DOTAČNÍ APLIKACI ÚŘADU VLÁDY ČR

1) Projekt zakládá pouze jeden uživatel. Tento uživatel v první fázi vlastní k projektu všechna práva. Projekt můžete nasdílet dalším uživatelům. Je však nutné, aby uživatel, kterému chcete projekt sdílet, měl vytvořený účet v systému.

2) Registrace nového uživatele, který má obdržet práva k projektu, je popsána v Postupu pro registraci ve webové aplikaci (bod 1 až bod 10), který byl zasílán všem statutárním zástupcům a kontaktním osobám a který je přiložen také k tomuto návodu.

3) Pro nasdílení projektu klikněte po přihlášení do aplikace na tlačítko "Mé projekty" vpravo v menu, viz obrázek.

| Co                              | P + ≜ C Ø Informační systém pro sprá ×                                                                                                    | 0 0 0                                   |
|---------------------------------|----------------------------------------------------------------------------------------------------|-----------------------------------------|
| Eftud vlády Česke republiky 🕃 🌒 | Informační systém pro správu dotačních řizení Úřadu vlády České republik                                                                                                    | sy VV                                   |
|                                 | Organizační pokyny                                                                                                    | SERVIS<br>Second utbysteler<br>01:90:45 |
|                                 | Co nejdříve?<br>Nejdříve si pečivě protěte následující text, vaše práce se systémem tak bude rychlejší, efektivnější a přijemnější.                                                                                                    | Obnovir accout                          |
|                                 | V případě, že is vyhlákom databrí řízení, mĺžete v nímci této výzvy příhlást svůj návrh projektu (dále jen projekt). K zalačení nového<br>projektu se dostavnés přes tážlika "Nový projekt", Po zalažení projektu kudete automiticky přesměrování na jeho detal a mĺžete<br>límet zaže v spřílováním zdály.                                                                                                    | Uživatel:<br>Hana Vitovika<br>Odhlasit  |
|                                 | Co-molus a projektem dělat v průběhu vyplňování?<br>V průběhu vyplňování projektu nejste nejsk omezování, můžete tedy svůj projekt průběhé kontrolovat, tisknout do POF a sdílet s<br>ostanémie subvetel,                                                                                                    | Menu:                                   |
|                                 | Hohu projekt smazat?<br>Projekt smazat můžete, ale pouze do doby, než ho elektronicky odešlete.                                                                                                    |                                         |
|                                 | Jace saucšástí projsku najšuké příslov?<br>Ann, součástí projsku pov jihlov proteini kvotopny Astinů, čestná prohládení, apod. Všechny příslov jenu akozetovém pouze<br>ve formáu PDF a kašté příslova může mě mesminit velkozi 10 Mč. Cos te týká doshu přího, u profesínči životopný diskumet<br>dokument z tivota přesedný do PCT, u jadordivýh dezníký prohláden by vájel mě by če PDF akozetovné již podesavé přislov<br>dokument z tivotá přesedný do PCT, u jadordivýh dezníký prohláden by vájel mě protektí životené za jador příslova, přeslová přislová přese příblová protektí kolete příšlat v timoře podobě. Je protektí protektí protektí protektí přislová přeslová přislová přislová |                                         |
|                                 | Kdy mohu projekt tisknout?<br>Projekt militet solovat krivala. Dakud neni projekt elektronicky odeslán, umožní vám systém tak pouse pracovní verze projektu. Po<br>elektronickím celadislá je motné tisknout konchrou verzi. Pracovní verzi od konchrá verze rozpozstate velmi jednodule, je conzéma<br>vodaznakem "Pracovní verze" a nemá v pravém homím nchu úvadri atrálný vypilněný PTD (dentifikátor projekta).                                                                                                    |                                         |
|                                 | Kdy a jak mohu projekt adilet?<br>Projekt målete solite kjola. Ja väsk nutnä, aby sälvatel, ktarému ubente projekt sallet, měl vykolený účet v aystému. Pokud doete<br>solitet a jimi, advantem odi projekti, ve formuláři pro adlené projektu zadojt jako e-malovau admun, vyhlednje jaj, nastavis<br>úlovat sallené (javaz pro dení) / pro bení i dpravy), přidple ubratel de sestamu za měm úliku: Ukratel, sa kterým projekt záko<br>úlovat sallené (javaz pro dení) / pro bení i dpravy), přidple ubratel de sestamu za měm úliku: Ukratel, sa kterým projekt záko<br>ubuda na jele se mol dostěným ofmeno se bela ubida na že prio náklaci. Yže projekti, sale kterým projekt. Pokud drote s<br>ubvatelní tele poze dez projeku, které sa vstatný la kosistěnímu, odnasů, je třela statních proditeř projekt. Pokud drote s<br>postou vám podruh výše posastemi předuk, poze stát proditor. Pře projekti, ale vykorem za testamu kosistěníhu udnatela, pri udivatě opti odestíhny němení za sembelo<br>projekta, ale vykorem za testamu kosistěníhu udnatela. Pri ubidež změní jsou slivateli opti odestáhny němate na jaho advatela se                                                                                                    | Technika Socializati                    |
|                                 | Kdy mohu projekt odeslat?<br>Ja tříba súčnatuř, ja před anačným odesláčním ty si měl každý uživatel velmi pačível visuálné zkontrolovat svá zadané data. Systém<br>v si av vrino svých vníhlná kontrol upozoní v případě, že nemáte vyblehný nacř. Atáze projeku, Nedikáže védak razpaznat<br>gramatické dryby, překletyv, zadění údaje do jiného než zamyšleného vstupního pise, drybějící čestné prohlášení s kumulaci Knachrich<br>prostředů, post                                                                                                    |                                         |
|                                 | Projekt můžele odelalit ve chvíli, kdy kontrolní formulář nehlali žádné chyby. Při kontrole mohou být případně zobrazena i varování,<br>karat nepředatvují z formělníh hlediaka závažné chyby a záliků poze na úživetní, zda varování prověří a opraví, anebo je bude<br>iprotovná projekt odelak.                                                                                                    |                                         |
|                                 | Co dělat dále po odeslání projektu?<br>Po odeslání projektu vytakněte Potvrzení podání elektronického návrhu projektu do IS PATRIOT. Potvrzení v listinné (papírové) podobě                                                                                                    | ~                                       |

4) Vyberte projekt, který chcete s daným uživatelem sdílet. Poté klikněte na tlačítko "Sdílet", viz obrázek.

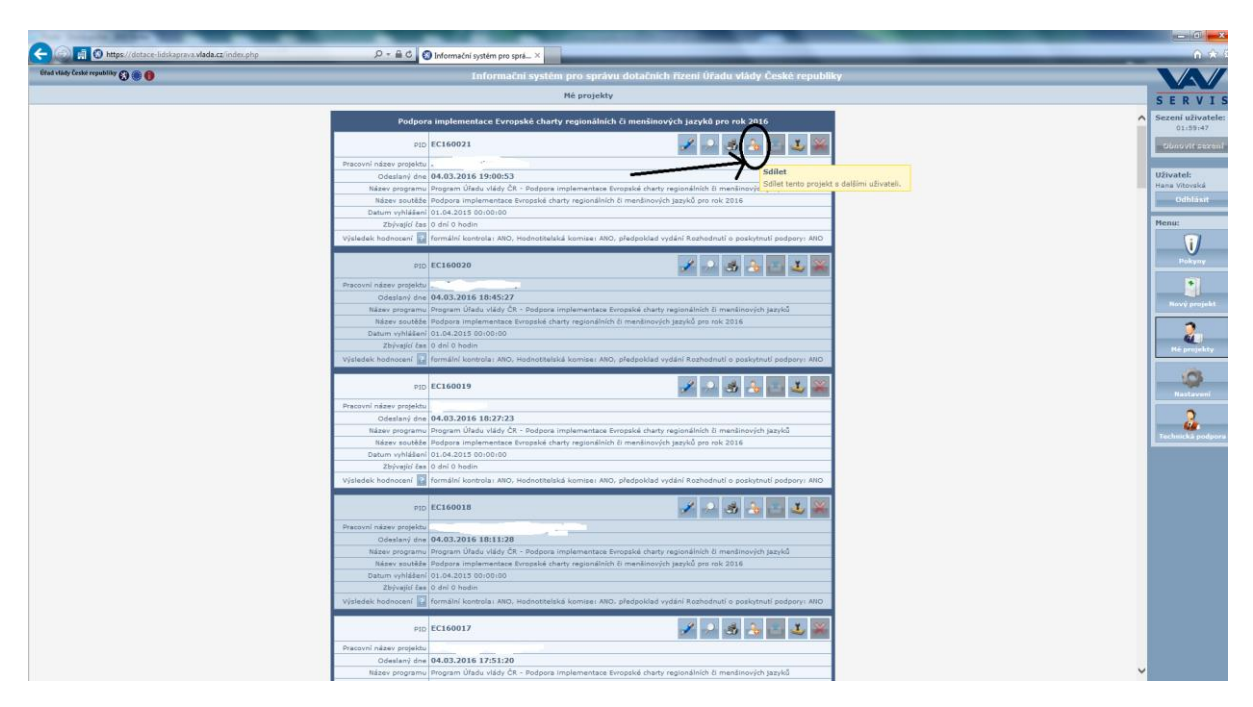

5) V dalším kroku zadáte do bodu č. 1 email uživatele, pro kterého chcete práva nastavit. Znovu upozorňuji, že tento uživatel již musí mít v aplikaci svůj účet. Po zadání emailu klinete na tlačítko "Hledat", viz obrázek.

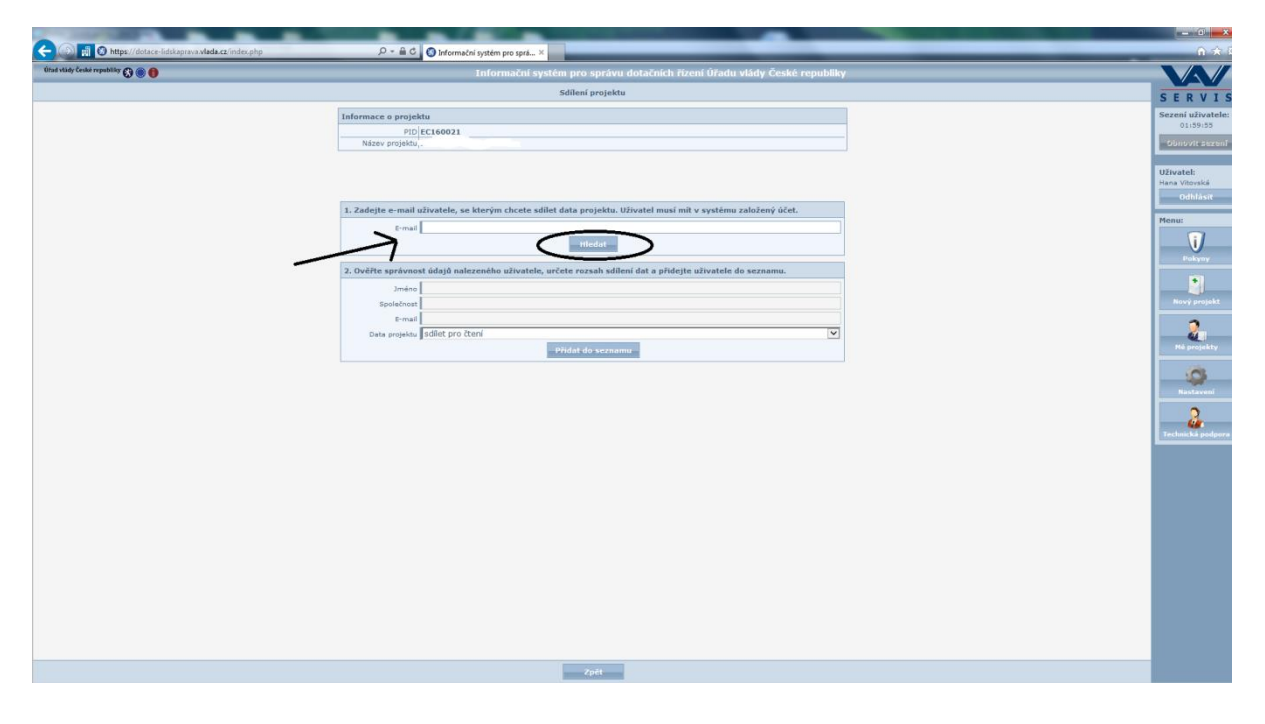

6) Poté Vás aplikace navede, abyste v dalším kroku zkontrolovali údaje o uživateli, kterého jste vybrali, viz obrázek. Klikněte na tlačítko "OK".

| and the second second second second second second second second second second second second second second second |                                                                                                    | - C - X |
|----------------------------------------------------------------------------------------------------|----------------------------------------------------------------------------------------------------|---------|
| C ( ) https://dotace-lidskaprava.vlada.cz/index.php                                                              | P → ŵ C Information system pro-spra ×                                                                                                    |         |
| fittad alady farshes reported by 🔘 🛞 🔘                                                                           | Information system processpective dorationshi fitzenin filfzadu vitady. českat reputatilog                                                                                                    |         |
|                                                                                                    |                                                                                                    |         |
|                                                                                                    |                                                                                                    |         |
|                                                                                                    |                                                                                                    |         |
|                                                                                                    |                                                                                                    |         |
|                                                                                                    |                                                                                                    |         |
|                                                                                                    |                                                                                                    |         |
|                                                                                                    |                                                                                                    |         |
|                                                                                                    |                                                                                                    |         |
|                                                                                                    |                                                                                                    |         |
|                                                                                                    |                                                                                                    |         |
|                                                                                                    |                                                                                                    |         |
|                                                                                                    |                                                                                                    |         |
|                                                                                                    | Annual Definition of the Annual Annual An |         |
|                                                                                                    | plate prejektor gutlet pro chora INFO                                                                                                    | 2       |
|                                                                                                    |                                                                                                    |         |
|                                                                                                    | Nyni přejplěte ke kroku C.3, ověřte správnosti údajů<br>nalezeného uživatele, určete rozsah salilaní dat a přidejte                                                                                                    |         |
|                                                                                                    | uzivateje do seznamu.                                                                                                    |         |
|                                                                                                    |                                                                                                    |         |
|                                                                                                    |                                                                                                    |         |
|                                                                                                    |                                                                                                    |         |
|                                                                                                    |                                                                                                    |         |
|                                                                                                    |                                                                                                    |         |
|                                                                                                    |                                                                                                    |         |
|                                                                                                    |                                                                                                    |         |
|                                                                                                    |                                                                                                    |         |
|                                                                                                    |                                                                                                    |         |
|                                                                                                    |                                                                                                    |         |
|                                                                                                    |                                                                                                    |         |
|                                                                                                    |                                                                                                    |         |
|                                                                                                    |                                                                                                    |         |
|                                                                                                    |                                                                                                    |         |
|                                                                                                    |                                                                                                    |         |
|                                                                                                    |                                                                                                    |         |

7) Nyní již v posledním řádku bodu 2 stačí nastavit úroveň práv pro daného uživatele, tzn., zda udělíte danému uživateli právo pouze na čtení projektu nebo na čtení a úpravy projektu. Poté změny uložte, viz obrázek.

| COR IN CONTRACT IN CONTRACT INCONTRACT INTERVALUE INCONTRACT IN CONTRACT IN CONTRACT INCONTRACT IN CONTRACT IN CONTRACT IN CONTRACT IN CONTRACT IN CONTRACT INCONTRACT INCONTRACT INCONTRACT INCONTRACT INCONTRACT INCONTRACT INCONTRACT INCONTRACT INCONTRACT INCONTRACT INCONTRACT INCONTRACT INCONTRACT INCONTRACT INCONTRACT INCONTRACT INCONTRACT INCONTRACT INCONTRACT INCONTRACT INCONTRACT INC | P - B C D Information writing are serie. X                                                                                  |                            |
|----------------------------------------------------------------------------------------------------|----------------------------------------------------------------------------------------------------|----------------------------|
| Útad vlády České republiky 🕃 🛞 🌒                                                                                                    | Informační systém pro správu dotačních řízení Úřadu vlády České republiky                                                   |                            |
|                                                                                                    | Sdílení projektu                                                                                                    | SERVIS                     |
|                                                                                                    | Informace o projektu                                                                                                    | Sezení uživatele:          |
|                                                                                                    | PID EC160021                                                                                                    | 01:59:57                   |
|                                                                                                    |                                                                                                    |                            |
|                                                                                                    |                                                                                                    | Uživatel:<br>Hana Vitovská |
|                                                                                                    |                                                                                                    | Odhlåsit                   |
|                                                                                                    | 2. zaolejte e-mail uzivatele, se kterym čnčete sallet data projektu. Uzivatel musi mit v systemu zalozený učet.     E-mai   | Menu:                      |
|                                                                                                    | Hiedat                                                                                                    |                            |
|                                                                                                    | <ol> <li>Ověřte správnost údajů nalezeného uživatele, určete rozsah sdílení dat a přidejte uživatele do seznamu,</li> </ol> | Pokyny                     |
|                                                                                                    | Jméno -                                                                                                    |                            |
|                                                                                                    | Společnost                                                                                                    | Rový projekt               |
|                                                                                                    | E-mail down                                                                                                    | Mit protectiv              |
|                                                                                                    | - Production Scientime                                                                                                    |                            |
|                                                                                                    |                                                                                                    | Rastaveni                  |
|                                                                                                    |                                                                                                    | Crechnické podpore         |
|                                                                                                    |                                                                                                    |                            |
|                                                                                                    |                                                                                                    |                            |
|                                                                                                    |                                                                                                    |                            |
|                                                                                                    |                                                                                                    |                            |
|                                                                                                    |                                                                                                    |                            |
|                                                                                                    |                                                                                                    |                            |
|                                                                                                    |                                                                                                    |                            |
|                                                                                                    |                                                                                                    |                            |
|                                                                                                    |                                                                                                    |                            |
|                                                                                                    |                                                                                                    |                            |
|                                                                                                    | zpét                                                                                                    |                            |

8) Uživateli, se kterým projekt sdílíte, budou na jeho e-mail odeslány informace o této události a v jeho nabídce "Mé projekty" se objeví i váš sdílený projekt.

9) Stejně jako jste sdílení povolili, můžete práva pro daného uživatele odebrat. Toto učiníte stejně jako při nastavování sdílení v sekci "Mé projekty", vyberete daný projekt, kliknete na ikonu osoby "Sdílet" a v části "Data projektu sdílím s těmito uživateli" kliknete na červený křížek, čímž uživateli práva k projektu odeberete, viz obrázek.

| Úřad vlády České republiky 🚷 🍈 🎁 | Informační systém pro správu dotačních řízení Úřadu vlády České republiky                         |                   |
|----------------------------------|---------------------------------------------------------------------------------------------------|-------------------|
|                                  | Sdílení projektu                                                                                  | SERVIS            |
| Informace o                      | rojektu 🔺                                                                                         | Sezení uživatele: |
| Nérri                            | PID EC160021                                                                                      | 01:58:34          |
| Nazev pr                         | ojektu poiska mensina on-ine                                                                      | Obnovit sezení    |
|                                  |                                                                                                   |                   |
|                                  |                                                                                                   | Hana Vitovská     |
| 1. Zadejte e-r                   | nall uživatele, se kterým chcete sdílet data projektu. Uživatel musí mít v systému založený účet. | Odhlásit          |
| 8                                | -mail                                                                                             | Menu:             |
|                                  | Hiedat                                                                                            | <b>I</b>          |
| 2. Ověřte spra                   | vnost údajů nalezeného uživatele, určete rozsah sdílení dat a přidejte uživatele do seznamu.      | Pokyny            |
|                                  | méno                                                                                              |                   |
| Spole                            | énost                                                                                             | Nový projekt      |
|                                  | -mail                                                                                             |                   |
| Data pr                          | yjektu sdilet pro čtení                                                                           | 2                 |
|                                  | Přidat do seznamu                                                                                 | Mé projekty       |
|                                  |                                                                                                   | (A)               |
|                                  |                                                                                                   | Nastavení         |
|                                  |                                                                                                   |                   |
| Data projektu                    | sdílím s těmito uživateli                                                                         | i - 🚣             |
| Úřad vlady                       |                                                                                                   | Technická podpora |
| Čtení dat proje                  | ktu ANO, úpravy projektu ANO                                                                      |                   |
|                                  | Zpét                                                                                              |                   |

#### Pouze upozorňuje na větší riziko výskytu chyb při sdílení projektu vícero uživateli!

V případě problémů či nejasností se obraťte na Bc. Hanu Vitovskou, telefon +420 602 541 320 nebo +420 296 153 125, email: <u>vitovska.hana@vlada.cz</u>.

#### Návod k podání žádosti o dotaci – Terénní práce

1. Do vyhledávače napíšete webovou stránku aplikace.

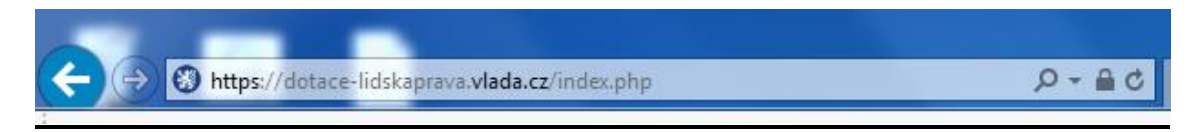

2. Na úvodní straně se přihlásíte pomocí emailu, kterým jste se předtím registrovali.

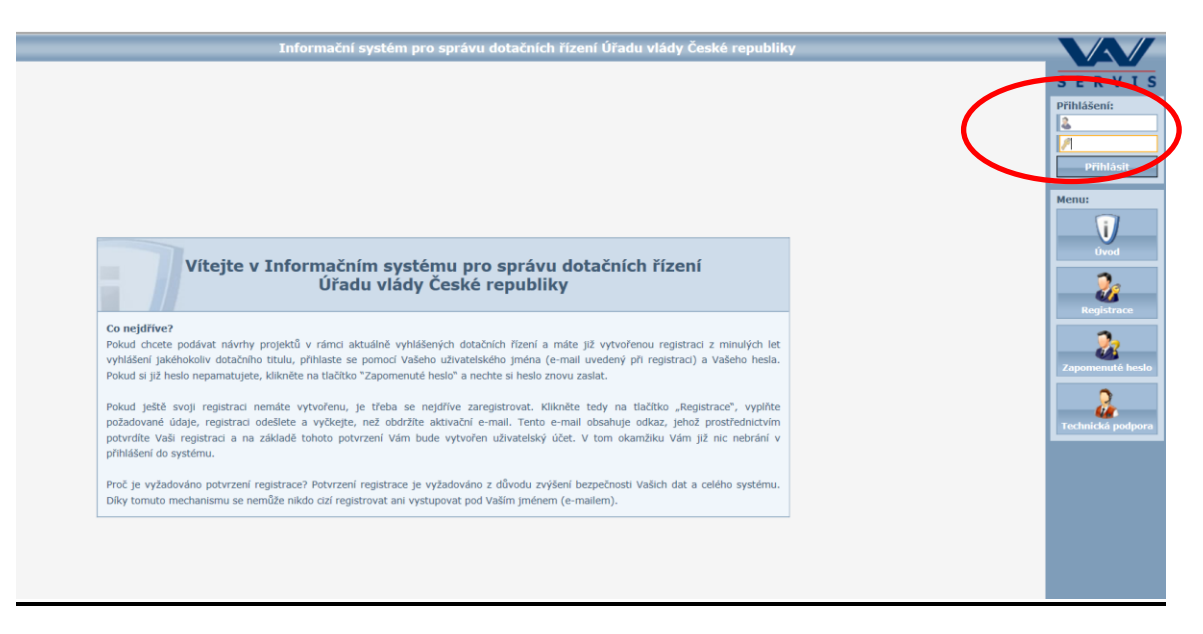

#### 3. Následně kliknete na tlačítko "Nový projekt"

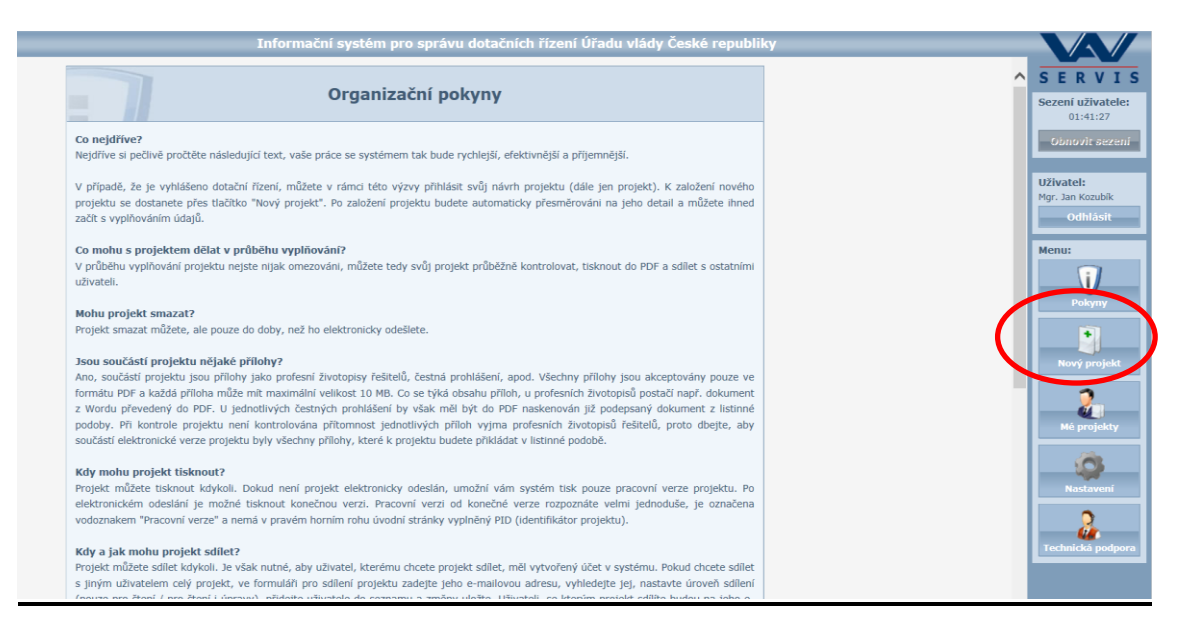

4. Vyplníte políčky "Pracovní název projektu". Tento název budete později moct změnit.

|                                                                         | internación system pro spravu dotación nizem oradu viady ceske republik                                                   |   |
|-------------------------------------------------------------------------|----------------------------------------------------------------------------------------------------|---|
|                                                                         |                                                                                                    |   |
| Základní údaje projektu                                                 |                                                                                                    | - |
| Pracovní název projektu                                                 |                                                                                                    |   |
| Vyhlášení dotačního řízení<br>menšinových jazyků                        | v rámci programu: Program Úřadu vlády ČR - Podpora implementace Evropské charty regionálních či                           |   |
| Název provision                                                         | Program Úřadu vlády ČR - Podpora implementace Evropské charty regionální si er menšinových                                |   |
| Huzer programa                                                          | <u>1029K0</u>                                                                                                    |   |
| Název výzvy                                                             | Podpora implementace Evropské charty regionálních či menšinových jazyků pro rok 2017                                      |   |
| Zahájení výzvy                                                          | 02.08.2016 00:00:00                                                                                                    |   |
| Ukončení výzvy                                                          | 30.09.2016 00:00:00                                                                                                    |   |
| Možné zahájení projektu                                                 | 01.01.2017                                                                                                    |   |
| Délka projektu                                                          | 12 měsíců                                                                                                    |   |
| Přihlášení projektu do výzvy                                            | <ul> <li>zaškrtněte toto políčko, chcete-li svůj projekt přihlásit do aktuální výzvy tohoto dotačního programu</li> </ul> |   |
| Podprogram, do kterého<br>bude daný projekt podáván v<br>rámci programu | POZOR: zvolený podprogram již nelze později změnitt                                                                       |   |
| Vyhlášení dotačního řízení                                              | v rámci programu: Program Úřadu vlády ČR - Podpora koordinátorů pro romské záležitosti                                    |   |
| Název programu                                                          | Program Úřadu vlády ČR - Podpora koordinátorů pro romské záležitosti                                                      |   |
| Název výzvy                                                             | Podpora koordinátorů pro romské záležitosti pro rok 2017                                                                  |   |
| Zahájení výzvy                                                          | 02.08.2016 00:00:00                                                                                                    |   |
| Ukončení výzvy                                                          | 30.09.2016 00:00:00                                                                                                    |   |
| Možné zahájení projektu                                                 | 01.01.2017                                                                                                    |   |
| Délka projektu                                                          | 12 měsíců                                                                                                    |   |
| Přihlášení projektu do výzvy                                            | 🔿 - zaškrtněte toto políčko, chcete-li svůj projekt přihlásit do aktuální výzvy tohoto dotačního programu                 |   |
| Vyhlášení dotačního řízení                                              | v rámci programu: Program Úřadu vlády ČR - Podpora terénní práce                                                          |   |
| Název programu                                                          | Program Úřadu vlády ČR - Podpora terénní práce                                                                            |   |
| Název výzvy                                                             | Podpora terénní práce pro rok 2017                                                                                        |   |
| Zahájení výzvy                                                          | 02.08.2016 00:00:00                                                                                                    |   |
| Ukončení výzvy                                                          | 30.09.2016 00:00:00                                                                                                    |   |
| Možné zahájení projektu                                                 | 01.01.2017                                                                                                    |   |
| - (1)                                                                   | 13 měsíců                                                                                                    |   |
| Delka projektu                                                          | 12 Incolcu                                                                                                    |   |

5. Následně najděte program Podpora terénní práce, zaškrtnete příslušné políčko a dole na obrazovce kliknete na tlačítko "Založit"

|                                                                         | Nový projekt                                                                                                    |   | SER              |
|-------------------------------------------------------------------------|----------------------------------------------------------------------------------------------------|---|------------------|
| Podprogram, do kterého<br>bude daný projekt podáván v<br>rámci programu | POZOR: zvolený podprogram již nelze později změniti                                                                          | ^ | Sezení už<br>01: |
| Vyhlášení dotačního řízení                                              | v rámci programu: Program Úřadu vlády ČR - Podpora koordinátorů pro romské záležitosti                                       |   | Obnov            |
| Název programu                                                          | Program Úřadu vlády ČR - Podpora koordinátorů pro romské záležitosti                                                         |   |                  |
| Název výzvy                                                             | Podpora koordinátorů pro romské záležitosti pro rok 2017                                                                     |   | Uživatel:        |
| Zahájení výzvy                                                          | 02.08.2016 00:00:00                                                                                                    |   | Mgr. Jan K       |
| Ukončení výzvy                                                          | 30.09.2016 00:00:00                                                                                                    |   | Odl              |
| Možné zahájení projektu                                                 | 01.01.2017                                                                                                    |   |                  |
| Délka projektu                                                          | 12 měsíců                                                                                                    |   | Menu:            |
| Přihlášení projektu do výzvy                                            | 🔿 - zaškrtněte toto políčko, chcete-li svůj projekt přihlásit do aktuální výzvy tohoto dotačního programu                    |   | 5                |
| Vyhlášení dotačního řízení                                              | v rámci programu: Program Úřadu vlády ČR - Podpora terénní práce                                                             |   | Po               |
| Název programu                                                          | Program Úřadu vlády ČR - Podpora terénní práce                                                                               |   |                  |
| Název výzvy                                                             | Podpora terénní práce pro rok 2017                                                                                           |   |                  |
| Zahájení výzvy                                                          | 02.08.2016 00:00:00                                                                                                    |   |                  |
| Ukončení výzvy                                                          | 002.000                                                                                                    |   | Novy             |
| Možné zahájení projekt                                                  | 01.01.2017                                                                                                    |   |                  |
| Délka projektu                                                          | 12 měsíců                                                                                                    |   | 1 1              |
| Přihlášení projektu dovýzvy                                             | 🔿 - zaškrtněte toto blíčko, chcete-li svůj projekt přihlásit do aktuální výzvy tohoto dotačního programu                     |   | Мάр              |
| Vyhlášení dotačního řízem<br>neziskových organizací v o                 | v sovoje s gramu: Program Úřadu vlády ČR - Podpora veřejně účelných aktivit nestátních<br>blasti rovnosti žen a mužů         |   | 4                |
| Název programu                                                          | Program Úřadu vlády ČR - Podpora veřejně účelných aktivit nestátních neziskových organizací v<br>oblasti rovnosti žen a mužů |   | Nos              |
| Název výzvy                                                             | Podpora veřejně účelných aktivit nestátních neziskových organizací v oblasti rovnosti žen a mužů pro rok 2017                |   |                  |
| Zahájení výzvy                                                          | 02.08.2016 00:00:00                                                                                                    |   |                  |
| Ukončení výzvy                                                          | 30.09.2016 00:00:00                                                                                                    |   | Technic          |
| Možné zahájení projektu                                                 | 01.01.2017                                                                                                    |   |                  |
| Délka projektu                                                          | 12 měsíců                                                                                                    |   |                  |
| Přihlášení projektu do výzvy                                            | 🔿 - zaškrtněte toto políčko, chcete-li svůj projekt přihlásit do aktuální výzvy tohoto dotačního programu                    |   |                  |
| Vyhlášení dotačního řízení<br>postižených                               | v rámci programu: Program Úřadu vlády ČR - Podpora veřejně účelných aktivit spolků zdravotně                                 |   |                  |
| Název programu                                                          | Program Úřadu vlády ČR, podpora veřejně účelných, ktivit spolků zdravotně postižených                                        | ~ |                  |
| Aldrew inform                                                           | Badaars valatal úlalaúch letut andbå stavatal andblände and 2017                                                             |   |                  |
|                                                                         | Založit                                                                                                    |   |                  |

6. Po přihlášení začíná fáze vyplňování žádosti o projektu, objeví se Vám následující stránka.

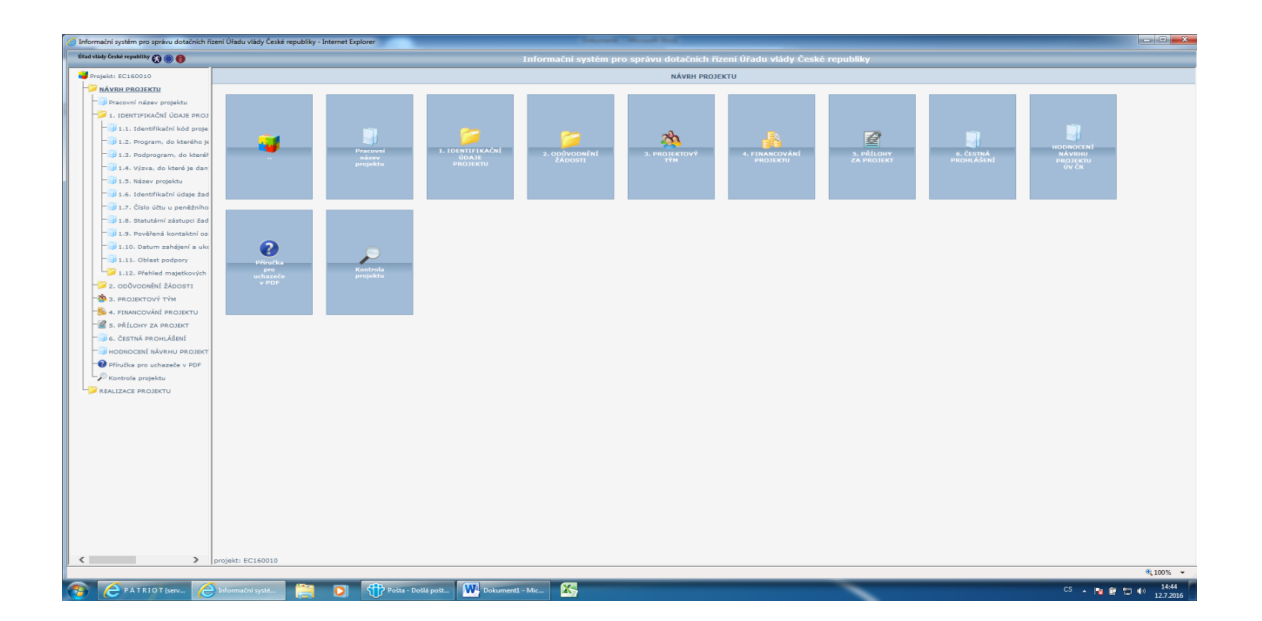

7. Jako první vyplníte kolonku "Pracovní název" v sekci Pracovní název projektu, kterou jednoduchým kliknutím otevřete. Toto pole je červeně označeno, čili jeho vyplnění je povinné. Pokud byste tuto kolonku nevyplnili, nebudete moci pokračovat ve tvorbě žádosti. Tento název bude možné v průběhu psaní žádosti změnit. Vše, co v aplikaci vytvoříte, nezapomínejte uložit pomocí tlačítka "Uložit" v dolní části obrazovky.

| 🧭 Informační systém pro správu dotačních řízení Úřadu vlády České republiky - Internet Explorer | Date of the second second seco |                    |
|-------------------------------------------------------------------------------------------------|----------------------------------------------------------------------------------------------------|--------------------|
| Efad vlády Česká republiky 🔇 🛞 🌐                                                                | Informační systém pro správu dotačních žironí úřadu vlády. České republiky                                                                                                    |                    |
| J Projekti EC160010                                                                             | Pracovní název projektu                                                                                                    |                    |
| - NÁVRH PROJEKTU                                                                                |                                                                                                    |                    |
| - Pracovní název projektu                                                                       | Pracovni název                                                                                                    |                    |
| - 1. IDENTIFIKAČNÍ ÚDAJE PROJ                                                                   | Kamarádi, celoroční vzdělávací aktivity pro děti                                                                                                    |                    |
| - 1.1. Identifikační kód proje                                                                  |                                                                                                    |                    |
| - J.2. Program, do kterdho je                                                                   |                                                                                                    |                    |
| - 1.3. Podprogram, do kteréł                                                                    |                                                                                                    |                    |
| - 1.4. Výzva, do které je dan                                                                   |                                                                                                    |                    |
|                                                                                                 |                                                                                                    |                    |
| -3 1.6. Identifikačni údaje žad                                                                 |                                                                                                    |                    |
|                                                                                                 |                                                                                                    |                    |
| - 1.8. Statutární zástupci žad                                                                  |                                                                                                    |                    |
| - 1.9. Pověřená kontaktní os                                                                    |                                                                                                    |                    |
| - J.10. Datum zahájení a ukr                                                                    |                                                                                                    |                    |
| - 1.11. Oblast podpory                                                                          |                                                                                                    |                    |
| 2 1.12. Přehled majetkových                                                                     |                                                                                                    |                    |
| - 2. 000voonéní žádosti                                                                         |                                                                                                    |                    |
| - 2 3. PROJEKTOVÝ TÝM                                                                           |                                                                                                    |                    |
| -8 4. FINANCOVÁNÍ PROJEKTU                                                                      |                                                                                                    |                    |
| - S. PRÍLOHY ZA PROJEKT                                                                         |                                                                                                    |                    |
| - 3 6. ČESTNÁ PROHLÁŠENÍ                                                                        |                                                                                                    |                    |
| - HODNOCENÍ NÁVRHU PROJEKT                                                                      |                                                                                                    |                    |
| Pliručka pro uchazeče v POF                                                                     |                                                                                                    |                    |
| Kontrole projektu                                                                               |                                                                                                    |                    |
| PRALIZACE PROJEKTU                                                                              |                                                                                                    |                    |
|                                                                                                 |                                                                                                    |                    |
|                                                                                                 |                                                                                                    |                    |
|                                                                                                 |                                                                                                    |                    |
|                                                                                                 |                                                                                                    |                    |
|                                                                                                 |                                                                                                    |                    |
|                                                                                                 |                                                                                                    |                    |
|                                                                                                 |                                                                                                    |                    |
|                                                                                                 |                                                                                                    |                    |
|                                                                                                 |                                                                                                    |                    |
|                                                                                                 |                                                                                                    |                    |
|                                                                                                 |                                                                                                    |                    |
|                                                                                                 | 10.00                                                                                                    |                    |
| > projekt: EC160010                                                                             | 009216                                                                                                    |                    |
|                                                                                                 |                                                                                                    | € 100% -           |
| 🚯 🌔 PATRIOT (serv 🌔 Informačni systé 🚞 🚺 📢                                                      | Posta - Došlá post W Dekumenti - Mic 🦄                                                                                                    | CS + N 12 T + 1453 |

8. V dalším kroku se dostáváme k sekci 1. Identifikační údaje projektu. K této sekci se dostanete kliknutím na název složky ve stromové struktuře aplikace v levé části obrazovky. Po kliknutí na tuto složku se Vám objeví následující stránka, kde vidíte přehled všeho, co budete v této složce vyplňovat.

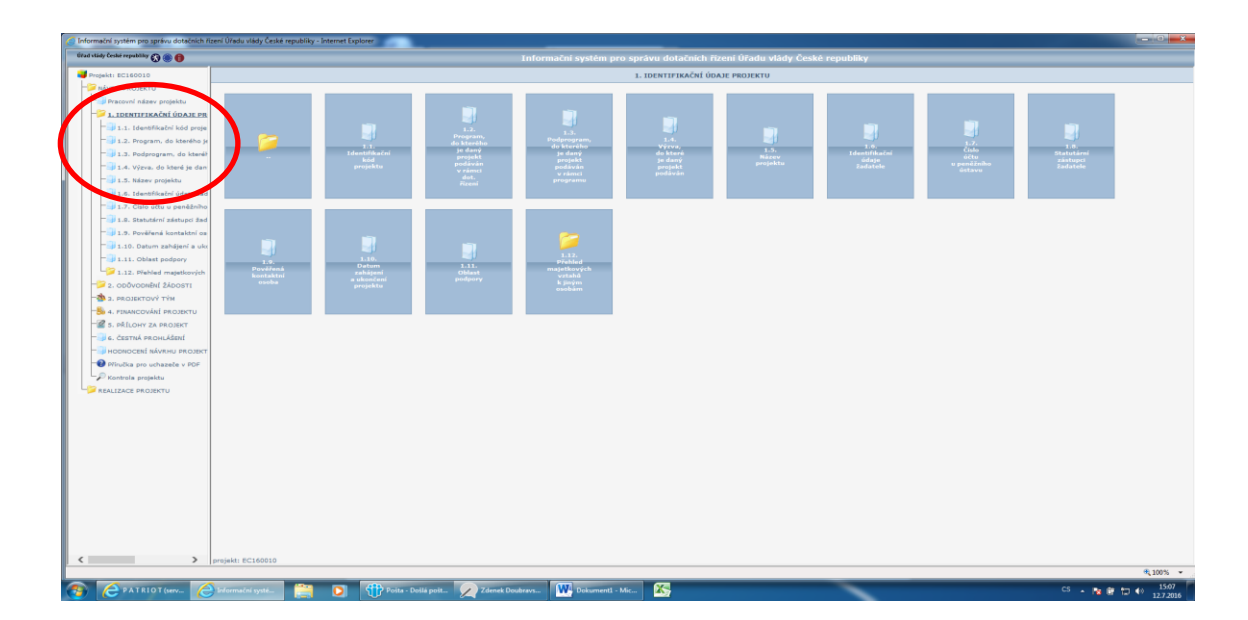

- 9. První z položek v této sekci je položka 1. 1. Identifikační kód projektu. Této položky si nemusíte všímat, jelikož Vám tento kód vygeneruje aplikace automaticky. Další sekcí ve stromové struktuře je položka 1.2. Program, do kterého je daný projekt podáván v rámci dotačního řízení. Tato položka, stejně jako položka 1.3 Výzva, do které je daný projekt podáván, budou žadateli vygenerovány automaticky webovou aplikací, čili je nemusíte nikde dohledávat a měly by se do daných polí samy doplnit.
- 10. Vaše samotné vyplňování žádosti začíná tedy až sekcí 1.4. Název projektu. Tato sekce je označena oranžovou barvou, tzn., že vyplnění tohoto pole je vyžadováno při elektronickém odesílání projektu, do té doby není jeho vyplnění povinné, ale velmi doporučené. Opět nezapomeňte na tlačítko "Uložit".

Nezapomeňte, že po celou dobu vyplňování žádosti se v aplikaci pohybujete pomocí stromové struktury v levé části obrazovky.

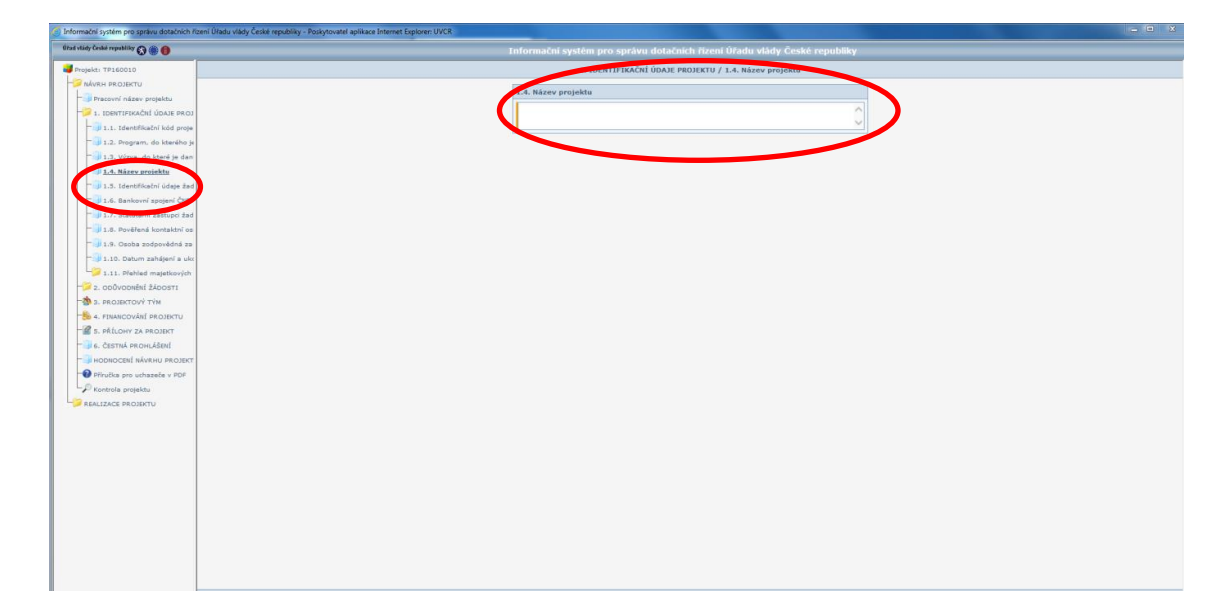

11. Sekce 1.5. Identifikační údaje žadatele se týká především údajů o Váši organizaci/instituci, jakožto žadateli dotace. Nejdříve vyplníte pole 1.5.1. Název žadatele (což je jméno Vaši obce/města/statutárního města, tedy např. "Město X", "Obec Y"), v sekci 1.5.2. IČ a sekce 1.5.3-1.5.9 se týká sídla Vaší obce. Opět nezapomeňte vše uložit.

| Ceské republiky 🚯 🋞 📵                                      | Informační systém pro správu dotačních řízení Úřadu vlády České republiky |  |
|------------------------------------------------------------|---------------------------------------------------------------------------|--|
| ikti TP160010                                              | 1. IDENTIFIKAČNÍ ÚDAJE PEDU                                               |  |
| ÍVRH PROJEKTU                                              |                                                                           |  |
| Pracovní název projektu                                    | 1.5. Identifikachi zabi zadatele                                          |  |
| 1. IDENTIFIKAČNÍ ÚDAJE PROJ                                | Addate (bbe)                                                              |  |
| 1.1. Identifikační kód proje                               | -2. Identifikačni čislo                                                   |  |
| 1.2. Program, do kterého je                                | 152 Marculan                                                              |  |
| 1.3. Výzva, do které je dan                                | 1.54 Citia coniect                                                        |  |
| 1.4. Název projektu                                        | 1.5.5. Čislo orientalni                                                   |  |
| 1.5. Identifikační údaje žar                               | 1.5.6. Obec                                                               |  |
| 1.6. Bankovní spojení ČNB                                  | 1.5.7. PBČ                                                                |  |
| 1.7. Statutární zástupci žad                               | 1.5.8. Okres                                                              |  |
| 1.8. Pověřená kontaktní os                                 | 1.5.9.10a                                                                 |  |
| 1.9. Osoba zodpovědná za                                   |                                                                           |  |
| 1.10. Datum zahájení a ukr                                 |                                                                           |  |
| 📁 1.11. Přehled majetkových                                |                                                                           |  |
| 2. ODŮVODNĚNÍ ŽÁDOSTI                                      |                                                                           |  |
| 3. PROJEKTOVÝ TÝM                                          |                                                                           |  |
| 4. FINANCOVÁNÍ PROJEKTU                                    |                                                                           |  |
| 5. PŘÍLOHY ZA PROJEKT                                      |                                                                           |  |
| 6. ČESTNÁ PROHLÁŠENÍ                                       |                                                                           |  |
| HODNOCENÉ NÁVRHU PROJEKT                                   |                                                                           |  |
| Přiručka pro uchazeče v PDF                                |                                                                           |  |
| Kontrola projektu                                          |                                                                           |  |
| EALIZACE PROJEKTU                                          |                                                                           |  |
|                                                            |                                                                           |  |
|                                                            |                                                                           |  |
|                                                            |                                                                           |  |
|                                                            |                                                                           |  |
|                                                            |                                                                           |  |
| Nápověda                                                   |                                                                           |  |
| la                                                         |                                                                           |  |
|                                                            |                                                                           |  |
| a pro čtení: ne                                            |                                                                           |  |
| třední vyplnění je povinné: ne                             |                                                                           |  |
| l údaje je vyžadováno při<br>Ickém odecilání orotektu, ano |                                                                           |  |
|                                                            |                                                                           |  |
|                                                            |                                                                           |  |

12. V sekci 1.6 Číslo účtu u České národní banky, vyplníte požadované údaje.

| Informační systém pro správu dotačních řízení l | Úrádu vládý České republiky - Poskytovatel aplikace Internet Explorer: UVCR                |
|-------------------------------------------------|--------------------------------------------------------------------------------------------|
| fêtad vlidy České republiky 🐼 🛞 📵               | Informační systém pro správu dotačních řízení úřadu vlády České republiky                  |
| Projekt: TP160010                               | 1. IDERIC COLORI UDATE PROJEKTU / 1.6. Bankovní spojení Con-                               |
| NÁVRH PROJEKTU                                  |                                                                                            |
| Pracovní název projektu                         | V případe po my projektu mohou být hranční prostředky zaslany pouze na účet zřízený u CNB. |
| - 1. IDENTIFIKAČNÍ ÚDAJE PROJ                   | 1.6. Veľkovní spojení ČNB                                                                  |
| - 1.1. Identifikační kód proje                  | 1.1 - Deudiair a data atas                                                                 |
| - 1.2. Program, do kterého je                   | 1.6.2. Kód banky                                                                           |
| - 🗊 1.3. Výzva, do které je dan                 |                                                                                            |
| - I.4. Název projektu                           |                                                                                            |
| - 🗊 1.5. Identifikační údaje žad                |                                                                                            |
| - 1.6. Bankovní spojení ČNB                     |                                                                                            |
| - I.7. Statutární zástupci žad                  |                                                                                            |
| - I.8. Pověřená kontaktní os                    |                                                                                            |
| - 🗐 1.9. Osoba zodpovědná za                    |                                                                                            |
| - 🗐 1.10. Datum zahájení a uko                  |                                                                                            |
| 1.11. Přehled majetkových                       |                                                                                            |
| - 2. ODŮVODNÉNÍ ŽÁDOSTI                         |                                                                                            |
| -3 3. PROJEKTOVÝ TÝM                            |                                                                                            |
| -8 4. FINANCOVÁNÍ PROJEKTU                      |                                                                                            |
| - S. PŘÍLOHY ZA PROJEKT                         |                                                                                            |
| - 🗐 6. ČESTNÁ PROHLÁŠENÍ                        |                                                                                            |
| - HODNOCENÍ NÁVRHU PROJEKT                      |                                                                                            |
| - Phručka pro uchazeče v PDF                    |                                                                                            |
| - Kontrola projektu                             |                                                                                            |
| PRALIZACE PROJEKTU                              |                                                                                            |
|                                                 |                                                                                            |
|                                                 |                                                                                            |
|                                                 |                                                                                            |
|                                                 |                                                                                            |
|                                                 |                                                                                            |
|                                                 |                                                                                            |
|                                                 |                                                                                            |
|                                                 |                                                                                            |
|                                                 |                                                                                            |
|                                                 |                                                                                            |
|                                                 |                                                                                            |
|                                                 |                                                                                            |
|                                                 | 1627                                                                                       |
| < > proj                                        | ekt: TP160010                                                                              |

13. Úsek 1.7. Statutární zástupci žadatele se týká osobních a kontaktních údajů statutárního zástupce Vaší organizace. Po otevření této sekce (1. 7.) kliknete na tlačítko "Přidat", které se nachází v dolní části obrazovky a objeví se Vám následující tabulka. Pole 1.7.2. a 1.7.3. jsou červeně označena, tudíž musí být vyplněna hned, jinak tento úsek nepůjde uložit.

| any carbon reporting 🐼 🌒 📵       | Informační systém pro správu dotačních řízení Úřadu vlády České republiky |  |
|----------------------------------|---------------------------------------------------------------------------|--|
| ojekt: TP160010                  | 1. IDENTIFIKAČNÍ ÚDAJE PROJEKTU / 1.7. Statulární zástupci žadatele       |  |
| NÁVRH PROJEKTU                   |                                                                           |  |
| 🚽 Pracovni název projektu        | 1.7, Statutarni zastupici zadatele                                        |  |
| 1. IDENTIFIKAČNÉ ÚDAJE PROJ      | 1.7.1.76.100, 0000                                                        |  |
| - 🗐 1.1. Identifikačni kód proje | 1.7.2. 2mino                                                              |  |
|                                  | 1. Algebra                                                                |  |
| — 1.3. Výzva, do které je dan    | 1/74. IBU I3 MONT                                                         |  |
| - 3 1.4. Název projektu          |                                                                           |  |
| - 🚽 1.5. Identifikačni údaje žad | 17.9 (1999)                                                               |  |
| - 3 1.6. Bankovni spojeni ČNB    |                                                                           |  |
| 1.7. Statutární zástupci žac     | podpisu návrhu projektu                                                   |  |
| 1.8. Pověřená kontaktní os       |                                                                           |  |
| 1.9. Osoba zodpovědná za         |                                                                           |  |
| - 1.10. Datum zahájení a ukr     |                                                                           |  |
| 1.11. Přehled majetkových        |                                                                           |  |
| 2. ODŮVODNĚNÍ ŽÁDOSTI            |                                                                           |  |
| 3. PROJEKTOVÝ TÝM                |                                                                           |  |
| 4. FINANCOVÁNÍ PROJEKTU          |                                                                           |  |
| S. PŘÍLOHY ZA PROJEKT            |                                                                           |  |
| 🚽 6. ČESTNÁ PROHLÁŠENÍ           |                                                                           |  |
| 🚽 HODNOCENÍ NÁVRHU PROJEKT       |                                                                           |  |
| Příručka pro uchazeče v PDF      |                                                                           |  |
| 🖗 Kontrola projektu              |                                                                           |  |
| REALIZACE PROJEKTU               |                                                                           |  |
|                                  |                                                                           |  |
|                                  |                                                                           |  |
|                                  |                                                                           |  |
|                                  |                                                                           |  |
|                                  |                                                                           |  |
|                                  |                                                                           |  |
|                                  |                                                                           |  |
|                                  |                                                                           |  |
|                                  |                                                                           |  |
|                                  |                                                                           |  |
|                                  |                                                                           |  |
|                                  |                                                                           |  |
|                                  |                                                                           |  |
|                                  | Zpet Uložit                                                               |  |

14. Podobně, jako jste vyplňovali údaje o statutárním zástupci Vaši organizace, budete postupovat i v sekci 1.8. Pověřená kontaktní osoba. Touto osobou může být i statutární zástupce, uveďte však jeho údaje znovu. Opět nezapomeňte Vámi vyplněné údaje uložit a to pomocí tlačítka v dolní části obrazovky.

| idy České republiky 🚯 🋞 🌐        | Informačni u svoje opravu dotačnich rizeni Uradu voje v ste republiky |  |
|----------------------------------|-----------------------------------------------------------------------|--|
| ojekti EC160010                  | 1. IDENTIFIKAČNÍ ÚDAJE PROJEKTU / 1.9. Pověřené kontaktní osoba       |  |
| NÁVRH PROJEKTU                   |                                                                       |  |
| Pracovní název projektu          | 1.9. Pověřená kontaktní osoba                                         |  |
| 2 1. IDENTIFIKAČNÍ ÚDAJE PROJ    | 1.9.1. Titul před jménem                                              |  |
| 1.1. Identifikačni kód proje     | 1.9.2. Iméne                                                          |  |
| 1.2. Program, do kterého je      | 1.9.3. Přijmení                                                       |  |
| - 1.3. Podprogram, do kteréř     | 1.9.4. Titul za jménem                                                |  |
| 1.4. Výzva, do které je dan      | 1.9.3. Funkce                                                         |  |
| - 3 1.5. Název projektu          | 1.9.6. Telefon                                                        |  |
| - 🔐 1.6. Identifikační údaje žad | 1.9.7. E-mail                                                         |  |
| 1.7. Číslo účtu u peněžního      |                                                                       |  |
| - 1.9. Statutární zástupci žad   |                                                                       |  |
| - 1.9. Pověřená kontaktní os     |                                                                       |  |
| - J 1.10. Datum zahájení a ukr   |                                                                       |  |
| - J 1.11. Oblast podpory         |                                                                       |  |
| 21.12. Přehled majetkových       |                                                                       |  |
| 2. ODŮVODNĚNÍ ŽÁDOSTI            |                                                                       |  |
| a. projektový tým                |                                                                       |  |
| 5 4. PINANCOVÁNÍ PROJEKTU        |                                                                       |  |
| 🖀 5. přílohy za projekt          |                                                                       |  |
| 🚚 6. ČESTNÁ PROHLÁŠENÍ           |                                                                       |  |
| HODNOCENÍ NÁVRHU PROJEKT         |                                                                       |  |
| Příručka pro uchazeče v PDF      |                                                                       |  |
| P Kontrola projektu              |                                                                       |  |
| REALIZACE PROJEKTU               |                                                                       |  |
|                                  |                                                                       |  |
|                                  |                                                                       |  |
|                                  |                                                                       |  |
|                                  |                                                                       |  |
|                                  |                                                                       |  |
|                                  |                                                                       |  |
|                                  |                                                                       |  |
|                                  |                                                                       |  |
|                                  |                                                                       |  |
|                                  | Uložit                                                                |  |
|                                  | contraction among a                                                   |  |
| > projekti EC160010              | utožit                                                                |  |
| - Included                       |                                                                       |  |

15. Podobně, jako jste vyplňovali údaje o statutárním zástupci Vaši organizace, budete postupovat i v sekci **1.9. Osoba zodpovědná za zaúčtování dotace**. Opět nezapomeňte Vámi vyplněné údaje uložit a to pomocí tlačítka v dolní části obrazovky.

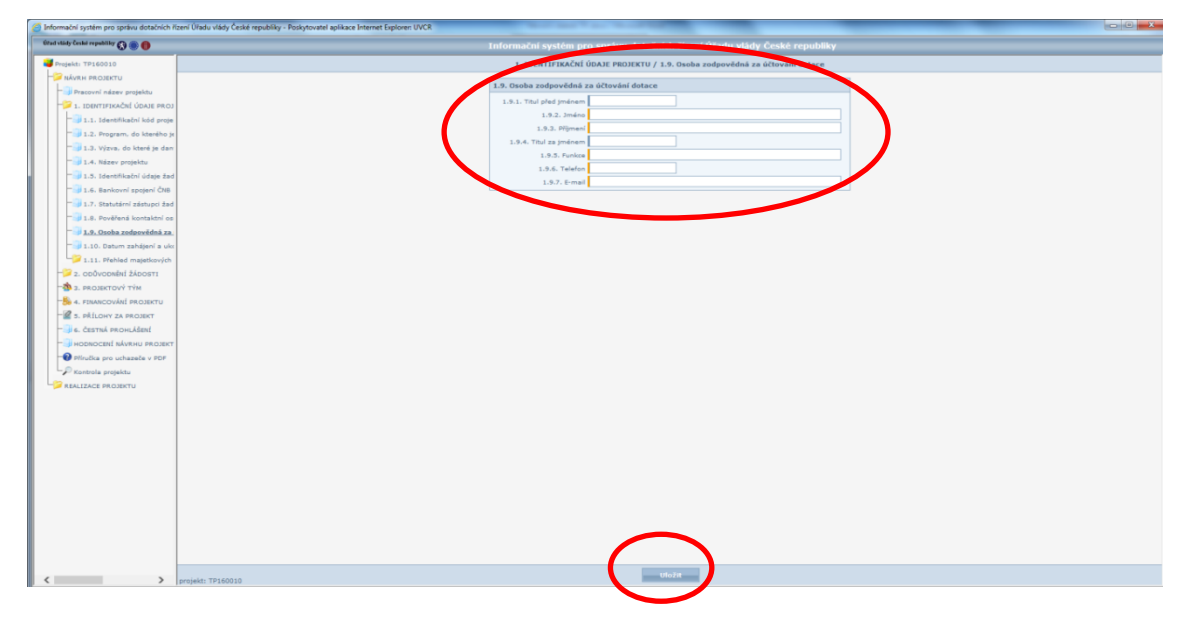

16. Další sekce je věnována **datu zahájení a ukončení projektu (sekce 1.9**) a opět se k ní dostanete pomocí stromové struktury v levé části obrazovky.

| nformační systém pro správu dotačních řízení Úřadu vlády České republiky - Poskytovatel aplikace Internet Explorer: UVCR |                                                                                              |  |
|----------------------------------------------------------------------------------------------------|----------------------------------------------------------------------------------------------|--|
| rlad vlády České republiky 🚫 🋞 🌐                                                                                         | Informani systém pro správu dotačních řízení Úřadu vlády České reportiv                      |  |
| Projekt: TP160010                                                                                                    | 1. IDENTIFIKAČNÍ ÚDAJE PROJEKTU / 1.10. Datum zahájení a ukončení projektu                   |  |
| - NÁVRH PROJEKTU                                                                                                    | Uvedle, na jaké období dotaci žádáte (podmínkou je, že terénní pracovník v tomto období bude |  |
| Pracovní název projektu                                                                                                  | zamēstnin).                                                                                  |  |
| 1. identifikačné údaje proj                                                                                              | 1.10. Datum zahájení a ukončení projektu                                                     |  |
| api 1.1. Identifikační kód proje                                                                                         | 1.10.1. Datum zahájení projektu 💟 💟 2016 🗸                                                   |  |
| ap 1.2. Program, do kterého je                                                                                           | 1.10.2. Datum ukončeni projektu 💌 💌 2016 🗸                                                   |  |
| 1.3. Vyzva, do ktere je dan                                                                                              |                                                                                              |  |
| - 1.5. Identificatol data dad                                                                                            |                                                                                              |  |
| 1.6. Bankovní spojení ČNB                                                                                                |                                                                                              |  |
| - ji 1.7. Statutární zástupci žad                                                                                        |                                                                                              |  |
| - 1.8. Pověřené kontaktní os                                                                                             |                                                                                              |  |
| - 🗐 1.9. Osoba zodpovědná za                                                                                             |                                                                                              |  |
| - J.10. Datum zahájení a uks                                                                                             |                                                                                              |  |
| - 21.11. Pfehled majetkových                                                                                             |                                                                                              |  |
| - 2. odůvodnění žádosti                                                                                                  |                                                                                              |  |
| - 2 3. PROJEKTOVÝ TÝM                                                                                                    |                                                                                              |  |
| -8 4. FINANCOVÁNÍ PROJEKTU                                                                                               |                                                                                              |  |
| 5. PŘÍLOHY ZA PROJEKT                                                                                                    |                                                                                              |  |
| 6. CESTNA PROHLASENI                                                                                                    |                                                                                              |  |
| PROBACIENT NAVRHU PROJEKT                                                                                                |                                                                                              |  |
| Printicka pro uchażete v PDP                                                                                             |                                                                                              |  |
| REALIZACE PROJEKTU                                                                                                    |                                                                                              |  |
|                                                                                                    |                                                                                              |  |
|                                                                                                    |                                                                                              |  |
|                                                                                                    |                                                                                              |  |
|                                                                                                    |                                                                                              |  |
|                                                                                                    |                                                                                              |  |
|                                                                                                    |                                                                                              |  |
|                                                                                                    |                                                                                              |  |
|                                                                                                    |                                                                                              |  |
|                                                                                                    |                                                                                              |  |
|                                                                                                    |                                                                                              |  |
|                                                                                                    |                                                                                              |  |
|                                                                                                    |                                                                                              |  |
| projekt: TP160010                                                                                                    | Uložit                                                                                       |  |
|                                                                                                    |                                                                                              |  |

17. Závěrečnou částí této velké složky (1. Identifikační údaje projektu) je podsložka 1.11. Přehled majetkových vztahů k jiným osobám. Po kliknutí na pole stejného názvu (opět ve stromové struktuře) zjistíte, že obsahuje dvě samostatné sekce. První z nich nese název 1.11.1. "Osoby s podílem v organizaci žadatele", druhá 1.11.2 "Osoby, v nichž má organizace žadatele podíl", obě vyplníte. Pokud v bodech 1.12.1. a 1.12.2. nejsou osoby, které byste do žádosti chtěli přidat, jednoduše tento krok přeskočte a pokračujte k další sekci žádosti.

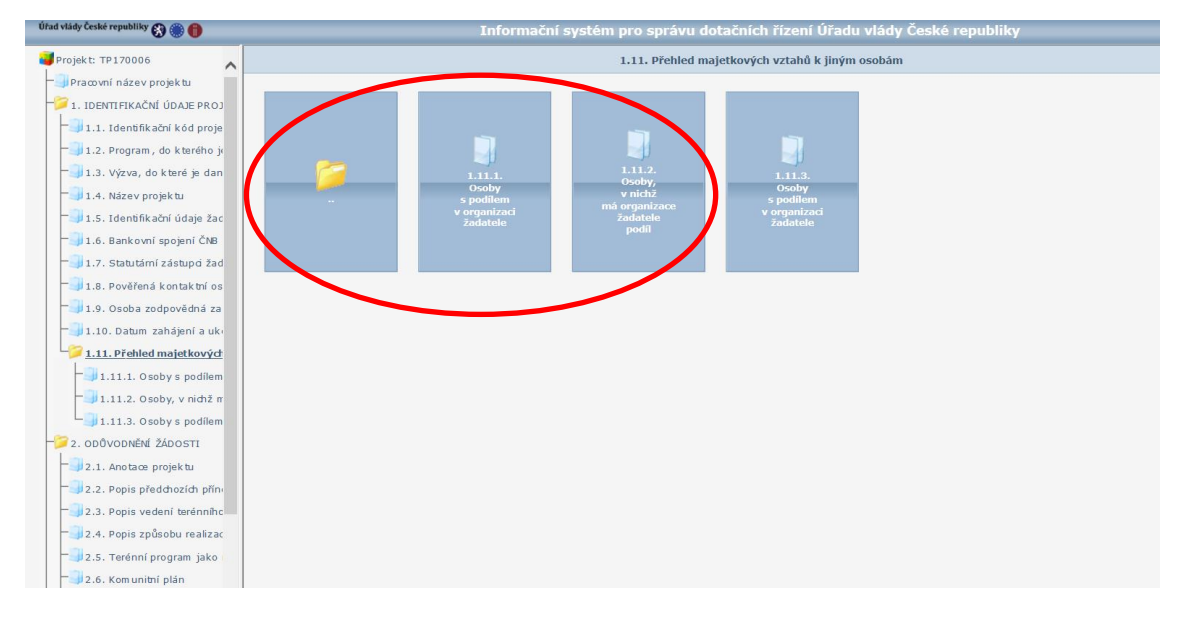

V této fázi jste ukončili vyplňování části žádosti s názvem 1. Identifikační údaje projektu a můžete postoupit do sekce 2. Odůvodnění žádosti. Stále se v aplikaci pohybujte pomocí stromové struktury v levé části obrazovky.

18. Složka 2. Odůvodnění žádosti opět obsahuje opět několik dalších sekcí, které se Vám zobrazí, pokud na ikonku 2. Odůvodnění žádosti, kliknete. Jako první se v této sekci nachází podsložka 2.1. Anotace projektu

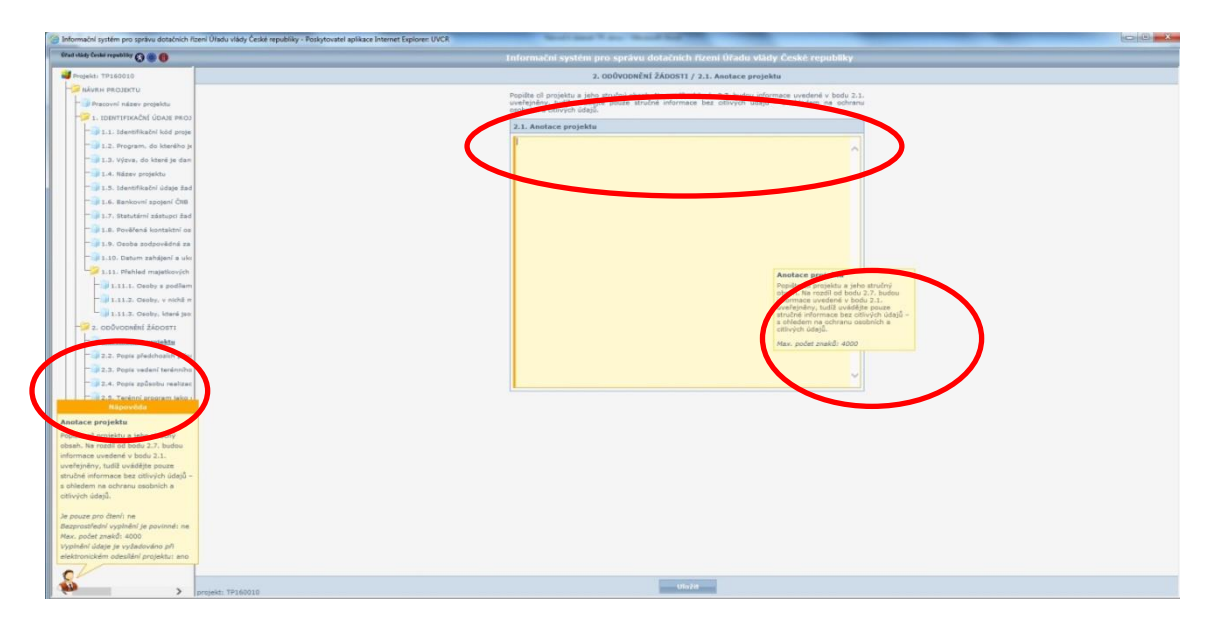

19. Dále budete vyplňovat sekce 2.2. Popis předchozích přínosů terénního pracovníka a budoucí očekávání; 2.3. Popis vedení terénního pracovníka a jeho zařazení do struktury obecního úřadu; 2.4. Popis způsobu realizace spolupráce obce a terénního pracovníka s jinými institucemi; 2.5. Terénní program jako registrovaná sociální služba; 2.6. Komunitní plán; 2.7. Zdůvodnění záměru a popis lokality Všechny tyto sekce najdete ve stromové struktuře aplikace v levé části obrazovky a vyplňují se stejným způsobem. V každé této sekci doplníte požadovaný text (jeho specifikace se vám objeví vždy, když najedete kurzorem na dané pole). Stejně tak se Vám zobrazí maximální počet znaků, který můžete v daném poli použít. Po ukončení vyplňování daného pole vždy klikněte na tlačítko "Uložit", jež se nachází v dolní části obrazovky, a pokračujte k následujícímu bodu pomocí stromové struktury v levé části obrazovky.

Po vyplnění všech těchto sekcí a jejich uložení jste ukončili sekci 2. a můžete se přesunout k sekci 3. týkající se personálního obsazení Vašeho projektu.

20. Jako první v sekci 3. Projektový tým (po kliknutí na tuto ikonku se Vám zobrazí všechny položky této sekce), je položka 3.1. Zaměstnanci projektu. Po otevření této sekce kliknete na tlačítko "Přidat" (můžete přidat tolik zaměstnanců, kolik je potřeba), které se nachází v dolní části obrazovky a objeví se Vám následující tabulka, všechna políčka vyplňte. Červená pole jsou červeně označena, tudíž musí být vyplněna hned, jinak tento úsek nepůjde uložit. Stejně postupujte také v položce 3.2 Dohody o pracích konaných mimo pracovní poměr.

| 3.1. Zaměstnanci projektu                                        |                  |
|------------------------------------------------------------------|------------------|
| 3.1.1. Jméno                                                     |                  |
| 3.1.2, Příjmení                                                  |                  |
| 3.1.3. Funkce                                                    |                  |
| 3.1.4. Pracovní úvazek                                           |                  |
| 3.1.5. Dosažené vzdělání                                         | $\checkmark$     |
| 3.1.6. Délka odborné praxe<br>(počet let)                        |                  |
| 3.1.7. Hrubá mzda za 1<br>měsíc na plný pracovní<br>úvazek (Kč)  |                  |
| 3.1.8. Počet měsíců                                              |                  |
| 3.1.9. Mzda za rok -<br>celkem (Kč)                              |                  |
| 3.1.10. Částka hrazená z<br>dotace ÚV ČR za rok -<br>celkem (Kč) |                  |
| 3.1.11. Je to terénní<br>pracovník?                              | <b>\</b>         |
| 3.1.12. Základní úkoly a pracovní náplň teré                     | nního pracovníka |
|                                                                  |                  |
|                                                                  |                  |
|                                                                  |                  |
|                                                                  |                  |
|                                                                  |                  |

V sekci **3.3. Počet úvazků terénních (sociálních) pracovníků v jednotlivých letech** uvedete počty úvazků TP v daných letech, počty úvazků TP z dotace a výši dotace.

| PROJEKTOVÝ TÝM / 3.3. Poče                 | t úvazků terér   | nních (sociálr  | ních) pracovn   | íků v jednotli  | vých lete   |
|--------------------------------------------|------------------|-----------------|-----------------|-----------------|-------------|
| Uvedte přepočtené úvazky terén             | ních pracovníků/ | /terénních soci | álních pracovní | ků v jednotlivý | ch letech a |
| od kterého roku jste zapojeni v t          | omto programu:   |                 |                 |                 |             |
| 3.3. Počet úvazků terénnich                | (sociálních) p   | racovníků v j   | ednotlivých l   | etech           |             |
| 3.3.1. Rok prvního zařazení<br>do programu |                  |                 |                 |                 |             |
| 3.3.2. Úvazky terénních prav<br>Jetech     | covníků/terén    | ních sociální   | n pracovník     | v jednotlivý    | ch          |
| Rok                                        | 2013             | 2014            | 2015            | 2016            | 2017        |
| Úvazky TP celkem                           | 0                | 0               | 0               | 0               | 0           |
| Úvazky TP z dotace                         | 0                | 0               | 0               | 0               | 0           |
| Výše dotace (Úřadu vlády<br>ČR)            | 0                | 0               | 0               | 0               | 0           |

Tímto krokem jste dokončili sekci 3. Projektový tým.

21. Následující oddíl žádosti o dotaci se týká financování. Po kliknutí na ikonku 4. Financování projektu (opět ve stromové struktuře aplikace) se Vám objeví tři sekce, které budete vyplňovat. V první části tohoto oddílu (4.1. Náklady/dotace) budete vyplňovat částky do jednotlivých polí, podle jejich účelnosti, přičemž v první části uvedete částku, kterou daná položka disponuje v celkovém rozpočtu projektu. Ve druhém sloupci pak uvedete, jaká částka půjde na danou položku z rozpočtu dotace ÚV. U položky, na níž žádáte dotaci z financí ÚV, musíte vždy uvést specifikaci této položky, která by měla vyjadřovat, k čemu požadovaná dotace bude použita (neuvádíte tedy komentář u položek, které nejsou financovány z rozpočtu ÚV). Tento komentář vepíšete do posledního sloupce této rozpočtové tabulky. Při vyplňování této rozpočtové tabulky si dejte pozor na to, jaké náklady jsou pro Váš dotační program uznatelné a naopak neuznatelné. To upravuje Směrnice VÚV č.2/2016 o poskytování neinvestičních dotací k financování programů v oblasti lidských práv, ve znění pozdějších předpisů.

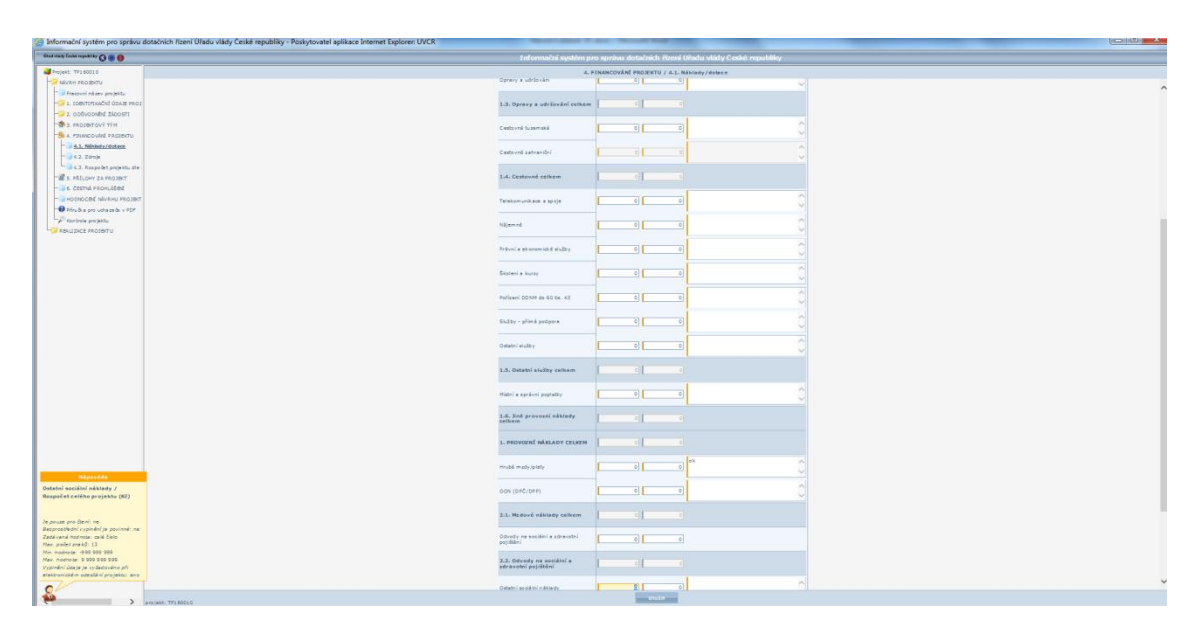

Při vyplňování rozpočtové tabulky funguje tzv. křížová kontrola, tzn., že některé hodnoty jsou do tabulky automaticky doplňovány a v dolní části této tabulky jsou hodnoty sčítány a vypočítávána Vaše celková spoluúčast na financování projektu.

22. Druhá část sekce 4. Financování projektu, se týká zdrojů, ze kterých požadujete dotaci (sekce 4.2. (Zdroje). V této tabulce, stejně jako tabulce Náklady/dotace, fungují tzv. křížové kontroly, aby nedocházelo k tomu, že se jednoduše "přepočítáte". Nelekejte se tedy proto, že se v některých políčkách objeví určitá částka, i když ji tam přímo nedoplníte.

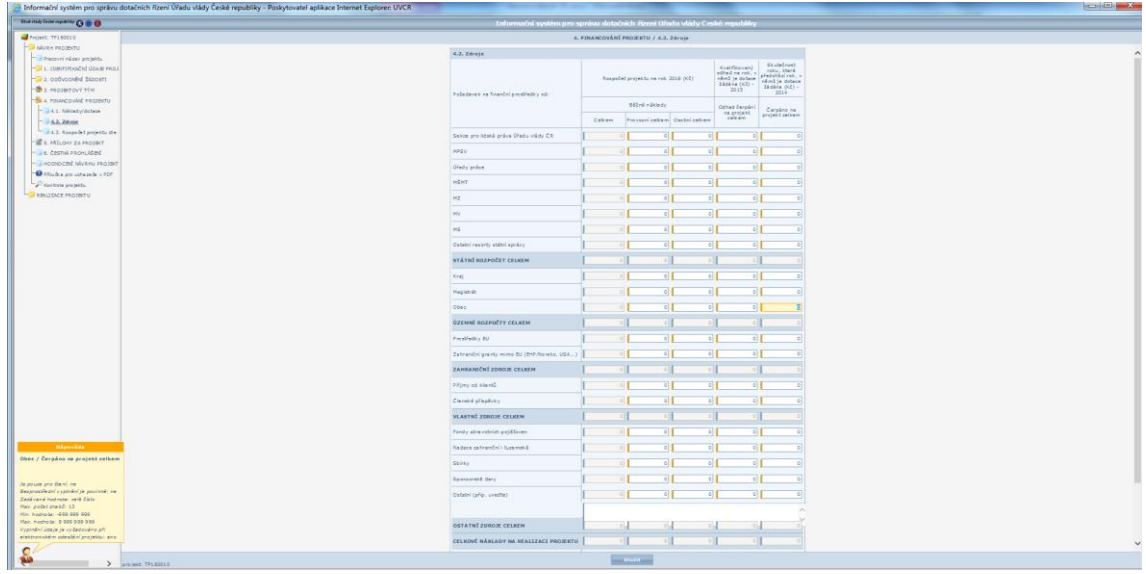

23. Předposlední částí žádosti o dotaci je nahrání povinných příloh. K tomu se dostanete pomocí stromové struktury v levé části obrazovky, konkrétně po kliknutí na ikonu 5. Přílohy za projekt. Po rozkliknuti této sekce Vám aplikace nabídne dva možné výběry. První možný výběr je 5.1. Povinné přílohy za projekt. Přílohy, které jsou vyžadovány, jsou jasně označeny a popsány. Tyto přílohy musí být naskenovány ve formátu PDF. Po nahrání každého dokumentu je potřeba přílohu uložit pomocí tlačítka "Uložit". Nezapomeňte na podpisy dokumentů!

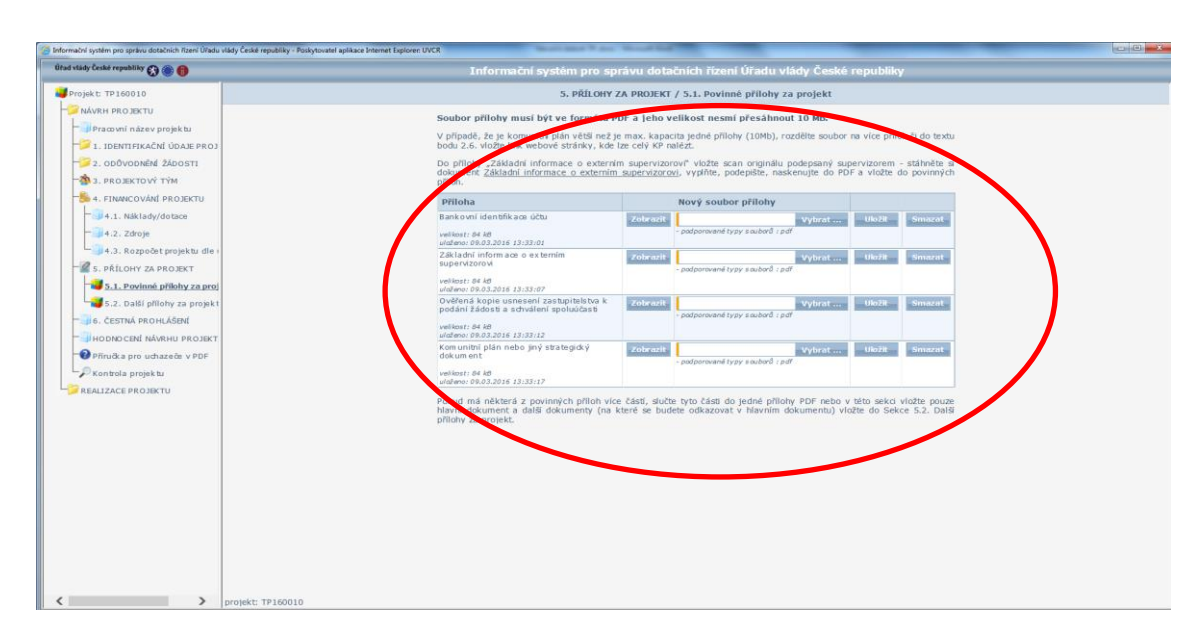

Pokud budete chtít nahrát obrázky, schémata, nákresy apod. můžete tak, ve formátu PDF, učinit v oddíle **5.2 "Další přílohy za projekt**." Ta se nachází stejně jako složka předchozí v sekci 5. Přílohy za projekt. Ty vložíte pomocí tlačítka "Přidat", čímž se Vám otevře následující stránka, kde nahrajete přílohy ve formátu PDF stejným způsobem, jako přílohy povinné.

|                                                                                                    | ační systém pro správu dotačnich řízení Úřadu vlády České republiky - Internet Expl | prer                                                                                                    | 1000    |
|----------------------------------------------------------------------------------------------------|-------------------------------------------------------------------------------------|----------------------------------------------------------------------------------------------------|---------|
| An enclose de security de la construcción de la construcción de la               | idy České republiky 🚱 🋞 📵                                                           | Informační systém pro správu dotačních řízení Úřadu vlády České republiky                                                             |         |
| <ul> <li>Alter and and provide the structure of the structure of the struc</li></ul> | gekt: EC160010                                                                      | 5. PŘÍLOHY ZA PROJEKT (* 3. Dollá přilohy za projekt                                                                                  |         |
| <ul> <li>example of sevent in the specific of sevent in the specific o</li></ul> | NÁVRH PROJEKTU                                                                      | Zde přiožte další přich voto, nákres, schárna, obrázek, atd.                                                                          |         |
| Instruction does not be account of the second of the second of t                   | Pracovní název projektu                                                             | Doporužujeno povste v releventním textovém okně explicitně odkázali a upozornili hodnoticí orpány to vový doplhující                  |         |
| Provide control for control for control              | 1. IDENTIFIKAČNÍ ÚDAJE PROJ                                                         | material or v philoze.                                                                                                    |         |
|                                                                                                    | 2. ODŮVODNĚNÍ ŽÁDOSTI                                                               | Pro zdání nové přilohy stiskněte tlačitko "Přidat". Soubor přilohy musí být ve formátu PDF a prio<br>ved ost nesmí přeskhouti 10 MB." |         |
| Provide recentry       4.4. Nakaya       4.4. Nakaya       4.4. Nakaya       4.4. Nakaya       4.6. Nakaya       4.6.                                                                                                    | 3. PROJEKTOVÝ TÝM                                                                   |                                                                                                    |         |
|                                                                                                    | 4. FINANCOVÁNÍ PROJEKTU                                                             | Novy souber priony                                                                                                    |         |
| Park Long       Park Noney Zamost       Park Noney Zamost                                                                                                    | 4.1. Náklady/dotace                                                                 | pediamované typy soubord z příř                                                                                                    |         |
| B - Pflore 3 A PROSET         B - R. Rowski B at set at a provide a probability of the probability of the pr                                                                    | 4.2. Zdroje                                                                         |                                                                                                    |         |
| By Private Sciences         By Private Sciences                                                                                                    | S. PŘÍLOHY ZA PROJEKT                                                               |                                                                                                    |         |
| Packards         Product rectants         Product rectants                                                                                                    | 5.1. Povinné přílohy za proj                                                        |                                                                                                    |         |
| A dama kasukati<br>A dama kasukati<br>Protego unkasika + PPC<br>Bonder protect<br>Mullized PROBERTY     Mullized PROBERTY     Protect Constant - Constant - Constant                       | 5.2. Další přílohy za projekt                                                       |                                                                                                    |         |
| Indicate we share a state of the state of the state                                           | 6. ČESTNÁ PROHLÁŠENÍ                                                                |                                                                                                    |         |
| Public product         Public PC10013                                                                                                    | HODNOCENÍ NÁVRHU PROJEKT                                                            |                                                                                                    |         |
| Personal propists           MALLESCE RADIOTY             Personal propists             Personal propists                Personal propists                                                                                                    | Příručka pro uchazeče v PDF                                                         |                                                                                                    |         |
| >         pupiti 621013                                                                                                    | Rontrola projektu                                                                   |                                                                                                    |         |
| projukt (C1001)     projukt (C1001)                                                                                                    |                                                                                     |                                                                                                    |         |
|                                                                                                    | > prişikti (C160010                                                                 | Print-                                                                                                    | ¢ر<br>ر |

24. Závěrečnou část žádosti tvoří čestná prohlášení. K jejich zobrazení se dostanete opět pomocí stromové struktury kliknutím na ikonku 6. Čestná prohlášení (6.1. Čestné prohlášení o pravdivosti a úplnosti údajů + 6.2. Čestné prohlášení o bezdlužnosti žadatele) + 6.3. Čestné prohlášení o seznámení se se směrnicí). Požadovaná čestná prohlášení jsou v aplikaci již předepsána, stačí tedy z nabídky vybrat, zda s daným tvrzením souhlasíte, či nikoli. A na závěr tato prohlášení opět uložíte pomocí tlačítka "Uložit".

|                                                                              | 6. ČESTNÁ PROHLÁŠENÍ                                                                                                    |
|------------------------------------------------------------------------------|----------------------------------------------------------------------------------------------------|
| 6.1. Čestné prohlášení o p                                                   | ravdivosti a úplnosti údajů                                                                                                    |
| Prohlašují, že všechny uveder<br>podpisem stvrzuji závazný zá                | né údaje v žádosti a přílohách žádosti jsou pravdivé a úplné. Svým<br>jem obce o poskytnutí dotace z programu Podpora terénní práce 2018.       |
| Souhlasím                                                                    | s výše uvedeným čestným prohlášením                                                                                                    |
| 6.2. Čestné prohlášení o b                                                   | ezdlužnosti žadatele                                                                                                    |
| Prohlašuji, že žadatel ke dni p<br>rozpočtu, ke státním fondům,              | odání žádosti nemá žádné splatné závazky ve vztahu ke státnímu<br>zdravotní pojišťovně, nebo rozpočtu územního samosprávného celku.             |
| Souhlasím                                                                    | s výše uvedeným čestným prohlášením                                                                                                    |
| 6.3. Čestné prohlášení o s                                                   | eznámení se se směrnicí                                                                                                    |
| Prohlašuji, že se žadatel sezn<br>poskytování neinvestičních do<br>předpisů. | ámil se Směrnicí vedoucího Úřadu vlády České republiky č. 2/2016 o<br>Itací k financování programů v oblasti lidských práv, ve znění pozdějších |
| Souhlasím                                                                    | s výše uvedeným čestným prohlášením                                                                                                    |

25. Uložením Čestných prohlášení jste ukončili vyplňování žádosti a dostáváte se k její kontrole a odeslání. Kontrolu Vámi vyplnění žádosti provedete tak, že stisknete tlačítko Kontrola projektu ve stromové struktuře v levé části obrazovky. Pokud Vaše žádost obsahuje nějaké chyby, například vynechaná pole, špatně okomentovaná pole, chybně vyplněn rozpočet s ohledem na křížové kontroly v tabulce apod. objeví se Vám na této stránce chybová hlášení. Tyto chyby si můžete pomocí tlačítka Tisk chyb v dolní části obrazovky vytisknout, aby se Vám lépe opravovaly. Všechny chyby, které Vám chybové hlášení nalezne, musí být odstraněny, jinak žádost nepůjde odeslat.

| Úřad vlády České republiky 🚯 🋞 🌐                       | Informační systém pro správu dotačních řízení Úřadu vlády České republiky                                                                                                    |                              |
|--------------------------------------------------------|----------------------------------------------------------------------------------------------------|------------------------------|
| Projekti KK170002                                      | Kontrola projektu                                                                                                    | SERVIS                       |
| Pracovní název projektu                                | Základní údaje projektu                                                                                                    | Sezení uživatele:            |
| - 2. ODŮVODNĚNÍ ŽÁDOSTI                                | PID KK170002                                                                                                    | Obnovit aszeni               |
| - 🎒 3. FINANCOVÁNÍ PROJEKTU                            | Pracovní název Test KRKO                                                                                                    |                              |
| - 4. PŘÍLOHY ZA PROJEKT                                | Chyby 28/de chuby                                                                                                    | Uživatel:<br>Bc. Jiří Svěrák |
| D 5. CESTNA PROHLASENI     Příručka pro uchazeče v PDF | Laura City.                                                                                                    | Odhlásit                     |
| Controla projektu                                      |                                                                                                    | Menu:                        |
|                                                        | organizaci žadatele<br>- Nelsou zadávy zádná osoby, tudž organizaci že tato možnost nevřchádí v úvahu.                                                                                                    | 1                            |
|                                                        | 1. IDENTIFIKAČNÍ ÚDAJE PROJEKTU / 1.12. Přehled majetkových vztahů k jiným osobám/1.12.3. Osoby s podílem v                                                                                                    | Pokyny                       |
|                                                        | oryganizaci zauditele<br>> Nejsou zadáný žádné osoby, tudiž oznamujete, že tato možnost nepřichází v úvahu.                                                                                                    | •                            |
|                                                        | V případě, že jiš systém šádné chyby nehlásí a chcete projekt odeslat, přejděte v pravém menu na pole "Mé projekty" a v zobrazeném<br>seznamu projektů klikněte u daného projektu v pravém rohu na tačiko "Odeslai". | Nový projekt                 |
|                                                        |                                                                                                    | 2                            |
|                                                        |                                                                                                    | Mé projekty                  |
|                                                        |                                                                                                    | (A)                          |
|                                                        |                                                                                                    | Nastavení                    |
|                                                        |                                                                                                    | 0                            |
|                                                        |                                                                                                    | Technická podpora            |
|                                                        |                                                                                                    |                              |
|                                                        |                                                                                                    |                              |
|                                                        |                                                                                                    |                              |
|                                                        |                                                                                                    |                              |
|                                                        |                                                                                                    |                              |
|                                                        |                                                                                                    |                              |
|                                                        |                                                                                                    |                              |
|                                                        | Obnovit Tisk chyb                                                                                                    |                              |
|                                                        |                                                                                                    | 16:38                        |
|                                                        |                                                                                                    | 16.8.2016                    |

Při Kontrole projektu se Vám na dané stránce mohou zobrazit také tzv. **Upozornění**. V tomto případě jde o informace, že některá pole nejsou například vyplněna, ovšem jejich vyplnění není závazné, tudíž Vám žádost půjde odeslat i bez jejich vyplnění.

- 26. Pokud se Vám po stisknutí tlačítka Kontrola projektu v levé části obrazovky na dané stránce zobrazí, že Vaše žádost neobsahuje žádné chyby, můžete pokračovat k odeslání Žádosti. Předtím si však můžete svou Žádost vytisknout a zkontrolovat a to pomocí tlačítka **Tisk pracovní verze.**
- 27. Poté, co máte svou žádost již zkontrolovanou a připravenou k odeslání, otevřené složku Mé projekty v pravé části obrazovky a stisknete tlačítko Odeslat, jež je v daném okně jako páté v pořadí. Webová aplikace se Vás zeptá, zda si jste tímto krokem opravdu jisti a pokud Ano, Vaše žádost se odešle.

|                         | Podpora terénní práce pro rok 2018                                                                  |  |
|-------------------------|----------------------------------------------------------------------------------------------------|--|
| PID                     | TP180001                                                                                            |  |
| Pracovní název projektu | Test TP 2018                                                                                        |  |
| Odeslaný dne            | 25.07.2017 18:09:29                                                                                 |  |
| Název programu          | Program Úřadu vlády ČR - Podpora terénní práce                                                      |  |
| Název soutěže           | Podpora terénní práce pro rok 2018                                                                  |  |
| Datum vyhlášení         | 19.07.2017 00:00:00                                                                                 |  |
| Zbývající čas           | 31 dní 12 hodin                                                                                     |  |
| Výsledek hodnocení 🔝    | formální kontrola: ?, Hodnotitelská komise: ?, předpoklad vydání Rozhodnutí o poskytnutí podpory: ? |  |

28. Poté ještě zbývá vytisknout potvrzení o odeslání průběžné zprávy (tzv. krycí list). Tlačítko k tomu určené najdete po odeslání žádosti opět v sekci Mé projekty (viz obrázek). Vygenerovaný krycí list si vytisknete a necháte podepsat statutárním zástupcem Vaší organizace. Pokud jste v sekci 1.7. Statutární zástupce organizace vyplnili více jmen, která mají možnost projekt podepisovat, všechna jejich jména se Vám na krycí list vygenerují a bude požadován jejich podpis. Pokud má tedy Vaše organizace více statutárních zástupců, doporučujeme zvolit pouze jednoho, jež bude za podepisování zodpovědný.

| Podpora terénní práce pro rok 2018 |                                                                                                    |
|------------------------------------|----------------------------------------------------------------------------------------------------|
| PID                                | TP180001 🕜 🖓 🍰 🤮 🗾 🔍 💥                                                                              |
| Pracovní název projektu            | Test TP 2018                                                                                        |
| Odeslaný dne                       | 25.07.2017 18:09:29                                                                                 |
| Název programu                     | Program Úřadu vlády ČR - Podpora terénní práce                                                      |
| Název soutěže                      | Podpora terénní práce pro rok 2018                                                                  |
| Datum vyhlášení                    | 19.07.2017 00:00:00                                                                                 |
| Zbývající čas                      | 31 dní 12 hodin                                                                                     |
| Výsledek hodnocení 🚺               | formální kontrola: ?, Hodnotitelská komise: ?, předpoklad vydání Rozhodnutí o poskytnutí podpory: ? |

Vytisknutý a podepsaný krycí list je nutné odeslat nejpozději do **30. září 2017**, a to buď pomocí datové schránky (ID datové schránky ÚV ČR trfaa33) nebo v listinné podobě (nejlépe doporučeně) na adresu ÚV ČR:

Úřad vlády České republiky Sekce pro lidská práva - KRP nábřeží Edvarda Beneše 4 118 01 Praha 1 – Malá Strana

Obálku označte nadpisem "Žádost o dotaci – Podpora terénní práce 2018".

V případě, že namísto statutárního zástupce podepisuje potvrzení pověřená osoba, je nutné přiložit originál či úředně ověřenou kopii plné moci. Plná moc musí být podepsána jak zmocnitelem, tak zmocněncem.

V případě problémů či nejasností se obraťte na Mgr. Mariannu Karcolovou, telefon +420 296 153 304, email: <u>karcolova.marianna@vlada.cz</u>